# Radio Programming Software for the Icom IC-9700

|    | IC-9700 Sam                  | spie.IC9709 ×        |                    |                   |           |               |                |         |           |         |                |        |                    |                |         |                  |                   |         |
|----|------------------------------|----------------------|--------------------|-------------------|-----------|---------------|----------------|---------|-----------|---------|----------------|--------|--------------------|----------------|---------|------------------|-------------------|---------|
| 1  | Receive<br>Functional        | Transmit Other       | Other<br>Direction | Operating<br>Mode | Data      | Filter Nat    | e Tone Mode    | CTCS    | Re CTCSS  | DCS     | DCS<br>Poleity | Scin   | Digital<br>Sourish | Digtsl<br>Code | Your    | Rpl-1<br>Callion | Fipt-2<br>Callion | Connert |
| 1  | 145 INTER-                   | 144 90000 6003842    | DUP                | The               | 111005    | 1             | None           |         | 67.0 Hz   |         | Butty th       | 2000   | Cut                | AL.            | surry 1 | -morget          |                   | -       |
|    | 145 51250                    | 145 51/40            | Simpley            | EM.               |           | 1             | None           | 57:0242 | 67 0 Hz   |         | Burn fr        |        | Off                | 10             |         |                  |                   |         |
|    | 145 52500                    | 145 52500            | Simples            | D4                |           |               | None           | 62-010  |           | -       |                | 11.25  |                    |                | 1       |                  | -                 | -       |
|    | 145 53750                    | 145 53750            | Seret              | Me                | mory      | / Types       | Nore           | 67.0    |           | VH      | IF Me          | mori   | es                 |                |         |                  |                   |         |
|    | 145 55000                    | 145.55000            | Simplex            |                   | (left to) | richti        | None           | 67.0    |           |         | deft to        | righti |                    |                |         | -                | -                 |         |
|    | 145 56250                    | 145.56250            | Sinplex            |                   | incirco i | right.        | None           | 65.01   |           |         | line of a      |        |                    |                | -       | -                |                   |         |
|    | 145.57500                    | 145.57500            | Simples            | VHF               | Memo      | ries          | None           | 67.0    | Receive   | Frequ   | lency          | DC     | S                  |                | -       |                  |                   |         |
|    | 145 50000                    | 146 00000 0001344    | DUR                | 1.11.15           |           |               |                | 1000    |           | 110d    | Jeney          |        |                    |                | -       |                  |                   |         |
|    | 145 61250                    | 145.00000 600 001    | OUR                | UHF               | Memo      | nes           | - Kinna        | -       | Transmi   | t Freq  | uency          | Rx     | DCS                |                |         |                  |                   |         |
|    | 145 62500                    | 145 02520 600 kHz    | DUP                | 1200              | Mem       | nnies         | None           | 12000   | Offeret D |         |                | 00     | C Deles            | alle a         |         |                  |                   |         |
|    | 145.63750                    | 145 03/50 600 kHz    | DUP                | 1200              | means     | 511655        | None           | 17.0    | Uliset Fi | eque    | ncy            | DC     | S Polar            | ity            |         |                  |                   |         |
|    | 145 65000                    | 145.05000 600 kHz    | DUP                | Scan              | Limits    |               | None           | 67.0    | Offset D  | irectio | 0              | Sc     | an Sele            | et .           |         |                  |                   |         |
|    | 145.66250                    | 145.06250 600 kHz    | -DUP               |                   |           | Summer and    | None.          | 62.0    |           |         |                |        |                    |                |         |                  |                   |         |
|    | 145.67500                    | 145.07500 600 kHz    | -DUP               | Mem               | oPad I    | vemones       | None           | 67.0    | Operatir  | ng Mo   | de             | Dig    | gital Sq           | uelch          |         |                  |                   |         |
|    |                              |                      |                    | DRM               | lemoti    | es            |                |         | Data Ma   | da      |                | Die    | that Co            | da             |         |                  |                   |         |
| 7  | 145 70000                    | 145 10000 600 kHz    | DUP                | Divin             |           |               | None           | E7015   | Data Mic  | ne      |                | Dig    | shan Co            | ue             | -       |                  |                   |         |
| 8  | 145 71250                    | 145.11250 600 kHz    | 00P                | Call C            | hanne     | as.           | None           | 000     | Filter    |         |                | Yo     | ur Calls           | ign            | -       |                  |                   |         |
| 2  | 145.72500                    | 140.12000.000.042    | COD.               | Catall            |           |               | No. of Control | 107 Q   | 1         |         |                | 12     |                    |                |         |                  |                   |         |
| 1  | 145 75000                    | 145 15000 600 84     | oue /              | satell            | ne me     | mones         | North          | 0.00    | Name      |         |                | Rp     | et-1 Cal           | Isign          |         |                  |                   |         |
|    | 145 75250                    | 145 16250 600 kHz    | -DUP /             | GPS               | Memo      | ries          | Nore           | 1000    | Tone Me   | da      |                | Dr     | + 200              | Inian          |         |                  |                   |         |
|    | 145,77500                    | 145 17500 600 kHz    | DUD                | an an             | Action    | 100           | None           | 0.8     | TONE MU   | Jue     |                | R      | n-z cai            | Isign          |         |                  |                   |         |
|    | 145,78750                    | 145 18750 600 kHz    | OMP                | ŦM                |           | 1             | None           | 1200    | CTOSS     |         |                | Co     | mment              |                |         |                  |                   |         |
| 5  | 145.80000                    | 145.20000 600 kHz    | MAUP.              | FM                |           | 1             | Norse          | 67.0    |           |         |                |        |                    |                |         |                  |                   |         |
| ۰. | <ul> <li>HI VHE M</li> </ul> | enoies / UHF Memones | 1200 Menor         | ties _ VHE La     | mix Mer   | noPatt Menole | DR Memories    | Cal     | RX CTCS   | 22      |                |        |                    |                | 4       |                  |                   |         |

The WCS-9700 Radio Programming Software is designed to give you the ease and convenience of programming the memories and set menu options of your radio from your PC. Any memory channel with all its details can be sent to the radio with a simple keystroke.

#### Memory Channels Include:

- 99 VHF Memories
- 99 UHF Memories
- 99 1200 Memories
- 18 Scan Limits (nine pairs)
- 30 MemoPad Memories
- 250 DR Memories
- 6 Call Channels
- 98 Satellite Memories
- 15 GPS Memories

#### Other Menu Item Categories Include:

- Common 1
- Common 2
- Band Settings
- Tone Control/Scope
- DV/DR Mode
- Speech/AGC
- GPS
- DTMF/Network
- Connectors
- Filters
- CW/RTTY

#### The Radio Programmer Is for so Much More than Just Memory Management.

With the WCS-9700 Programmer you can begin

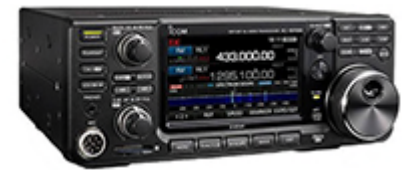

a new "factory fresh" file into which frequencies and option settings are entered. Or, you can read from the radio, store these details on your computer and make changes. Then, with minimal button pushing, send the new configuration back to the radio.

The Programmer allows you to create and save as many files as you want for your radio. Files can even be shared between users via email or the Internet.

Managing all the options of this great radio becomes easy with the Programmer. The cut, copy, paste and insert features of the Programmer make channel management easier than ever.

Open more than one file at a time. Memory channel information can be copied from one

file to another within the Programmer making it really easy to set up a new file.

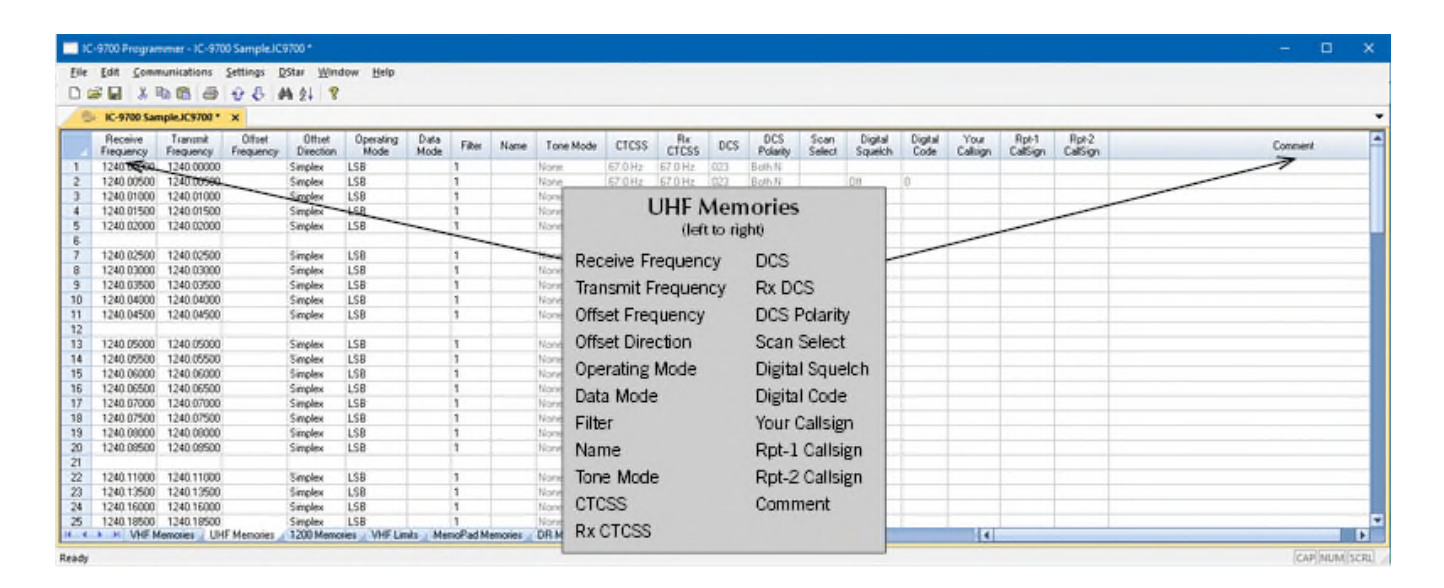

#### **UFH Memories**

Memory channels in the UHF band. The radio allows frequencies only within the UHF ham band for your model. Use these channels for FM and DStar memories.

|                      | -                     | 081                 | M 24 8              |                   |              |            |             |           |             |         |                 |                |                    |                 |                 |                   |                   |         |
|----------------------|-----------------------|---------------------|---------------------|-------------------|--------------|------------|-------------|-----------|-------------|---------|-----------------|----------------|--------------------|-----------------|-----------------|-------------------|-------------------|---------|
| Receive<br>Frequency | Transmit<br>Frequency | Offset<br>Frequency | Offset<br>Direction | Operating<br>Mode | Data<br>Mode | Filter Nan | e Tone Mode | CTCSS     | Re<br>CTCSS | DCS     | DCS<br>Polarity | Scan<br>Select | Digital<br>Squeich | Digital<br>Code | Your<br>Callign | Rpl-1<br>CallSign | Rpt-2<br>CallSign | Comment |
| 1240.000             | 1240.00000            |                     | Simplex             | LSB               |              | 1          | Norse       | 67.0Hz    | 67.0 Hz     | 023     | Both N          |                |                    |                 |                 |                   |                   | 1       |
| 1240 0129            | 0 1240.04250          |                     | Simplex             | LSB               |              | 1          | None        | 67.0 Hz   | 67 D Hz     | (02)    | Both N          |                |                    |                 |                 |                   |                   |         |
| 1240.0250            | 0 1240.02500          | _                   | Simplex             | LSB               |              | 3          | Noni        | 67.0.112  | 67.0 Hz     | 1221    | Both M          |                |                    |                 |                 |                   |                   |         |
| 1240.0375            | 0 1240.03750          |                     | Simplex             | 198               |              | 1          |             | 120       | 0 Moi       | mori    | ine             |                | _                  |                 |                 |                   |                   |         |
| 1240.0500            | 0 1240.05000          |                     | Simplex             | LSB               | -            | 1          | -           | 120       | Unvier      | inter i | ies             |                |                    |                 | -               | -                 |                   |         |
| 1240.0625            | 0 1240.06250          |                     | Simplex             | LSB               |              |            | _           |           | (left to I  | igno    |                 |                | -                  | -               | -               |                   |                   |         |
| 1240 0/30            | 1240.07300            |                     | Circoles            | 158               |              |            | Desetion    | -         |             | -       | -               |                | $\sim$             | -               |                 |                   |                   |         |
| 1240 1000            | 1240 10000            |                     | Simpley             | LSB               |              | 1          | Receive     | Frequ     | iency       | DC      | 2               |                | F                  |                 |                 |                   |                   |         |
| 1240 1129            | 0 124011250           |                     | Sincley             | LSB               |              | 1          | Transm      | it Energi | uency       | Dv      | DCS             |                |                    |                 |                 |                   |                   |         |
| 1240 1250            | 0 1240.12500          |                     | Simplex             | LSB               |              | 1          | manan       | rincy     | ucity       | 110     | . 000           |                |                    |                 |                 |                   |                   |         |
| 1240.1375            | 0 1240.13750          |                     | Simplex             | LSB               |              | 1          | Offset F    | requer    | nev         | DC      | S Pola          | rity           |                    |                 |                 |                   |                   |         |
| 1240 1500            | 0 1240.15000          |                     | Simplex             | LSB               |              | 1          |             |           |             | -       | ~ .             | 1              | _                  |                 |                 |                   |                   |         |
| 1240.1625            | 0 1240.16250          |                     | Simplex             | LSB               |              | 1          | Offset L    | irectio   | n           | SC      | an Sele         | ct             | -                  |                 |                 |                   |                   |         |
| 1240.1750            | 0 1240.17500          |                     | Simplex             | LSB               |              | 1          | Oneratio    |           | 4-          | Die     | -ital Ca        | unlah          |                    |                 |                 |                   |                   |         |
| 1240 1875            | 0 1240.18750          |                     | Simplex             | LSB               |              | 1          | Operau      | IB MOR    | 1e          | Dig     | Birai ad        | ueicn          | _                  |                 |                 |                   |                   |         |
| 1240,2000            | 0 1240.20000          |                     | Simplex             | LSB               |              | 1          | Data M      | nde       |             | Dis     | eital Co        | de             | _                  |                 |                 |                   |                   |         |
| 1240.2125            | 0 1240.21250          |                     | Simplex             | LSB               |              | 1          | Data m      |           |             | 0.0     | Situr oc        |                |                    |                 |                 |                   |                   |         |
| 1240.2250            | 0 1240.22500          |                     | Simplex             | LSB               |              | 1          | Filter      |           |             | Yo      | ur Calls        | ign            |                    |                 |                 |                   |                   |         |
| 1240.2375            | 0 1240 23750          |                     | Simplex             | LSB               |              | 1          |             |           |             | -       |                 |                |                    |                 |                 |                   |                   |         |
| 1240.2500            | 0 1240.25000          |                     | Simplex             | LSB               |              | 1          | Name        |           |             | Rp      | t-1 Cal         | Isign          |                    |                 |                 |                   |                   |         |
| 1240.2625            | 0 1240.26250          |                     | Simplex             | LSB               |              | 1          | Tono M      | odo       |             | De      | + 2 001         | loion          |                    |                 |                 |                   |                   |         |
| 1240 2750            | 1240.2/500            |                     | Simplex             | 1.50              |              |            | Tone M      | uue       |             | RT.     | 1-2 Ual         | BIBLI          | -                  |                 |                 |                   |                   |         |
| 1540 5819            | 0 1540,58120          |                     | Surfaix             | 120               |              | 1          | OTOCC       |           |             | Co      | mmont           |                | -                  |                 |                 |                   |                   |         |

#### 1200 Memories

Memory channels in he 1.2GHz band. The radio allows frequencies only within the 1.2GHz ham band for your model. Use these channels for FM, DStar and Digital Data memories.

|          | IC-9700 Uni          | titled1 ×             |                     |                     |                   |              |        |           |            |         |             |       |                 |                    |                 |                 |                  |                   |       |
|----------|----------------------|-----------------------|---------------------|---------------------|-------------------|--------------|--------|-----------|------------|---------|-------------|-------|-----------------|--------------------|-----------------|-----------------|------------------|-------------------|-------|
|          | Receive<br>Frequency | Transmit<br>Frequency | Offset<br>Frequency | Offset<br>Direction | Operating<br>Mode | Data<br>Mode | Filter | Name      | Tone Mode  | CTCSS   | Rx<br>CTCSS | DCS   | DCS<br>Polarity | Digital<br>Squelch | Digital<br>Code | Your<br>Calbign | Rpt-1<br>CalSign | Rpt-2<br>CallSign | Comme |
|          | 144.00000            | 144 00009             | _                   | Simplex             | FM.               |              | 1      | SCAN EDGE | None       | 88.5 Hz | 88.5 Hz     | 023   | Éoth N          |                    |                 |                 |                  |                   |       |
| i.       | 148.00000            | 148.00000             | _                   | Sincles             | FM                |              | 1      | SCAN EDG  |            | ~       |             |       |                 |                    |                 |                 |                  | -                 |       |
| 8        | 144.00000            | 144 00000             |                     | Simplex             | TH                |              | 1      | SCAN EDG  |            | Sca     | an Lin      | nits  |                 |                    |                 |                 | -                | _                 |       |
| E        | 148.00000            | 148.00000             |                     | Simplex             | FM                | _            | 1      | SCAN EDG  |            | (le     | aft to rig  | ht)   |                 |                    |                 | -               | _                |                   |       |
| Ą.       | 144.00000            | 144.00000             |                     | Simplex             | FM                |              | 1 -    | SCAN EDG  |            | _       |             |       |                 |                    | -               | -               |                  |                   |       |
| <u> </u> | 148.00000            | 148.00000             |                     | Simples             | FM                |              | 1      | SCAN EDU  | Receive I  | Frequei | ncy         | RX C  | ICSS            | E 6                |                 |                 |                  |                   |       |
|          | 430,00000            | 430.00000             |                     | Cimelau             | SU.               |              | 1      | SCANEDO   | Transmit   | Freque  | nev         | DCS   |                 |                    |                 |                 |                  |                   |       |
|          | 450.00000            | 450 00000             |                     | Simples             | EM.               |              | 1      | SCAN FOG  | mansum     | ricque  | ancy        | 000   |                 |                    |                 |                 |                  |                   |       |
|          | 430.00000            | 430.00000             |                     | Simples             | FM                |              | 1      | SCAN EDG  | Offset Fre | equenc  | y           | Rx D  | CS              |                    |                 |                 |                  |                   |       |
| 3        | 450.00000            | 450.00000             |                     | Simplex             | FM                |              | 1      | SCAN EDG  | Offerst Di | mation  |             | Dec   | Delatitu        |                    |                 |                 |                  |                   |       |
| Α.       | 430.00000            | 430.00000             |                     | Simplex             | FM                |              | 1      | SCAN EDG  | Unserbi    | ecuon   |             | DCS   | Folanty         |                    |                 |                 |                  |                   |       |
| }.       | 450.00000            | 450.00000             |                     | Simplex             | FM                |              | 1      | SCAN EDG  | Operating  | g Mode  |             | Digit | al Sque         | Ich                |                 |                 |                  |                   |       |
|          | 1200                 |                       |                     |                     |                   |              |        |           |            |         |             |       |                 |                    |                 |                 |                  |                   |       |
| A.       | 1248.00000           | 1240.00000            |                     | Simplex             | FM                |              | 1      | SCAN EDG  | Data Mod   | de      |             | Digit | al Code         |                    |                 |                 |                  |                   |       |
| 8        | 1 300 00000          | 1300.00000            |                     | Simplex             | FM                |              | 1      | SCAN EDG  | Filter     |         |             | Vour  | Callsion        | 2                  |                 |                 |                  |                   |       |
| 8        | 1/40/00000           | 1240 00000            |                     | Circular            | PM Dia            |              | 1      | SCAN EDG  | 1 1001     |         |             | roui  | oansigi         |                    |                 |                 |                  |                   |       |
| A I      | 1240.00000           | 1240.00000            |                     | Simpley             | EN .              |              | 1      | SCAN EDG  | Name       |         |             | Rpt-  | L Callsig       | gn 🚽               |                 |                 |                  |                   |       |
| 8        | 1300 00000           | 1300 00000            |                     | Simples             | FM                |              | 1      | SCAN FOG  | Tomo Ma    | de      |             | Det   | Collei          |                    |                 |                 |                  |                   |       |
|          |                      |                       |                     |                     |                   | -            |        | 10011600  | Tone Mo    | ue      |             | Rpt-  | calisi          | su -               |                 |                 |                  |                   |       |
|          |                      |                       |                     |                     |                   |              |        |           | 22010      |         |             | Com   | ment            | _                  |                 |                 |                  |                   |       |

#### Scan Limits

Three pair for each band of upper and lower frequencies to set ranges for scanning within the band. The scan limits are used for Programmed scan operations.

|           | C-9700 Progra        | ammer - IC-97         | 00 Sample.ICS       | 7700 *              |                   |              |        |              |           |             |       |                 |                    |                 |                 |                  |                  |         |         | ×      |
|-----------|----------------------|-----------------------|---------------------|---------------------|-------------------|--------------|--------|--------------|-----------|-------------|-------|-----------------|--------------------|-----------------|-----------------|------------------|------------------|---------|---------|--------|
| Eile      | Edit Com             | munications           | Settings D          | Star Wind           | iow Help          |              |        |              |           |             |       |                 |                    |                 |                 |                  |                  |         |         |        |
| 0         | 🖉 🖬 🛛 🕹              | B B 6                 | 281                 | 4 24 8              |                   |              |        |              |           |             |       |                 |                    |                 |                 |                  |                  |         |         |        |
| $\square$ | IC-9700 Sa           | mpleJC9700 *          | ×                   |                     |                   |              |        |              |           |             |       |                 |                    |                 |                 |                  |                  |         |         | -      |
|           | Receive<br>Frequency | Transmit<br>Frequency | Offset<br>Frequency | Offset<br>Direction | Operating<br>Mode | Data<br>Mode | Filter | Tone Mode    | CTCSS     | Rx<br>CTCSS | DCS   | DCS<br>Polarity | Digital<br>Squeich | Digital<br>Code | Your<br>Calkign | Rpt-1<br>CalSion | Rpt-2<br>CalSign | Comment |         | *      |
|           | VHF 🧲                | -                     |                     |                     |                   |              |        |              |           |             |       |                 |                    |                 |                 |                  |                  | 1       |         |        |
| 2         |                      |                       | -                   | -                   |                   | -            |        |              |           |             |       |                 |                    |                 | _               |                  |                  |         |         |        |
| 3         |                      |                       |                     | _                   | -                 |              |        |              |           | Men         | noPa  | id Me           | emori              | es              |                 |                  | /                |         |         |        |
| 5         |                      |                       |                     |                     |                   |              | -      | -            |           |             | (lef  | t to righ       | nt)                |                 |                 | _                |                  |         |         |        |
| 6         |                      | -                     |                     |                     |                   | -            |        | _            | Rece      | eive Fre    | quen  | су              | DCS                |                 |                 |                  |                  |         |         | _      |
| 8         |                      |                       |                     |                     |                   |              |        |              | Tran      | smit Fr     | equer | ncv             | Rx DC              | s               |                 |                  |                  |         |         |        |
| 10        |                      |                       |                     |                     |                   |              |        |              | Offse     | et Frequ    | uency |                 | DCS P              | olarity         |                 |                  |                  |         |         |        |
|           | UHF                  |                       |                     |                     |                   |              |        |              | Offer     | at Dinar    | tion  |                 | Digital            | Squel           | ch              |                  |                  |         |         |        |
| 2         |                      |                       |                     |                     |                   |              |        |              | Onse      | at Direc    | Ande  |                 | Distal             | Ocuten          |                 |                  |                  |         |         |        |
| 3         |                      |                       |                     |                     |                   | -            |        |              | Uper      | rating M    | viode |                 | Digital            | Code            |                 |                  |                  |         |         |        |
| 5         |                      |                       |                     |                     |                   |              |        |              | Data      | Mode        |       |                 | Your C             | allsign         |                 |                  | _                |         |         |        |
| 7         |                      |                       |                     |                     |                   |              |        |              | Filter    | r           |       |                 | Rpt-1              | Callsig         | n               |                  |                  |         |         |        |
| 8         | -                    |                       |                     |                     |                   |              |        |              | Tone      | Mode        |       |                 | Rpt-2              | Callsig         | n               |                  |                  |         |         |        |
| 10        | 1.544                |                       |                     |                     |                   |              |        |              | CTC       | SS          |       |                 | Comm               | ent             |                 |                  |                  |         |         |        |
| 1         | 1200                 |                       |                     |                     |                   |              |        |              | Rx C      | TCSS        |       |                 |                    |                 |                 |                  |                  |         |         |        |
| 2         | N N VIE              | Memories 10           | (F Memories         | 1200 Memor          | WHE LA            | mita Me      | MheRon | enories (DR) | et some a | LAUDAN      | 80.54 | die Meno        | Sec. Likes 1       | lenges          |                 |                  | 14               |         | _       |        |
| Read      | ,                    |                       |                     |                     |                   |              |        |              |           |             |       |                 |                    |                 |                 |                  |                  |         | CAP NUM | SCRL / |

**MemoPad Memories** 

Up to 10 memories per band that as separate from memory channels. These channels are easily saved from the face of the radio using the MPAD button. These are temporary VFO channels that are overwritten in the radio when all the memopad memories are full. They are quickly recalled with the MPAD button.

| Edit Come   | writations Settings                    | that Winds          | w bib           | -                 |                  |             |           |                   |                  |                 |             |                 |             |               |         |    |     |          |
|-------------|----------------------------------------|---------------------|-----------------|-------------------|------------------|-------------|-----------|-------------------|------------------|-----------------|-------------|-----------------|-------------|---------------|---------|----|-----|----------|
|             | AG & B                                 | 14.41 2             |                 |                   |                  |             |           |                   |                  |                 |             |                 |             |               |         |    |     |          |
| IC-9708 Uni | Medi a                                 |                     |                 |                   |                  |             |           |                   |                  |                 |             |                 |             |               |         |    |     |          |
| Receive     | Tranumit Othert<br>Frequency Frequency | Offset<br>Direction | Repeater<br>Use | Operating<br>Mode | Nate             | Sub<br>Name | Torve Mod | a CTCSS IPAddess  | Rpi-1<br>CelSign | Rpi2<br>CalSign | Lating      | Lattude         | Longitude   | UTC<br>Difaet | Bark.   |    | Ce. | universi |
| 439 9470    | 431, 90000 7.60 MHz                    | DUP 34              | 2               | DV A              | Fam Drondicie    | Nambia      | Nave      | W III 5Hz W       | VSIEV B          | V530V G         | Approximate | 2112365         | 17671760°E  | +07 (0)       | 1 Ahta  | 50 |     | 1        |
| 145.60000   | 145 0000 4001kHz                       | -DUP                | 2               | ΰv                | Fam Dzohdjicze   | Nanibia     | (Nove-    | 100.644z          | VSIEV C          | VSXV G          | Approvinue  | 2112365         | D161750 E   | +01.00        | 1 Alica |    | -   |          |
| 145.70000   | 145 10000 600 kHz                      | -948                | 8               | 04                | Windhook.        | Natibia     | Acres     |                   |                  |                 |             | 0.5             | 0171048E    | +01.00        | 1 Aliva | -  |     |          |
| 43125250    | 430.68250 7.60 MHz                     | DUP                 | -2              | DIV.              | Pretosia         | 5 Ahic      | Nave      | DR                | Mem              | ories           |             | 85              | 0371012°E   | +022.033      | 1 Ahta  |    |     |          |
| 43827580    | 430.67500 7.60 AMU                     | -DUP                | R               | 14                | Pretoxia         | S.Abc       | Nork      | DA                | Tricin           | Torres          |             | 05              | D275V2ATE   | +02-00        | T Anca  |    |     |          |
| 430,25000   | 430.65000 7.60 MHz                     | OUP                 | 8               | 04                | Filteria         | 5. Abic     | New       | (1                | left to ri       | ghti            |             | 0.5             | 039°1734'E  | +02:00        | 1 Aliva |    |     |          |
| 145.6500    | 145.22500 600 kHz                      | -DUP                | 2               | DIV.              | Santon           | -4-46c      | Nave      |                   |                  |                 |             | 05              | Distance E  | +02.00        | 1 Ahca  |    |     |          |
| 47970000    | 434 70000 % 00 MHz                     | -DUP                | 2               | DV.               | Sherplang        | Owne        | -         | Deceive Frague    | mou              | ID Ac           | Idraec      | 21              | 127272KE    | +081-000      | 2.844   |    |     |          |
| 43972500    | 434 72500 5:00 MHz                     | OUP                 | 8               | 04                | Elveryang Linins | Chine       | Acres 1   | neceive Freque    | ally             | IF AL           | luiess      | 6.11            | 123/25/36/E | +04.30        | 2 Asia  |    |     |          |
| 145.63750   | 145.03750.600 kHz                      | -DUP                | 2               | DIV               | Troodice MI.     | Cyptus      | Nove      | Transmith Frances |                  | Dat 1           | Callain     | a 11            | 812'51'8'E  | +02.00        | 2 Ami   |    |     |          |
| 4795000     | 434 50000 5 00 MHz                     | -DUP                | 2               | DV.               | Ultan            | Karen TI    | Norie     | transmit Frequ    | ency             | Rpt             | t callsig   | n <sub>Fh</sub> | 129/272KE   | +039.000      | 2 844   |    |     |          |
| 433 33750   | 435.33750 6.00 HHz                     | +00P                | 2               | 04                | Tacyuan          | Taings.     | Nove      |                   |                  |                 |             | 476             | 12171E36°E  | +08.00        | 2 Asia  |    |     |          |
| 144.35750   | 146.13750 2 (E) MHz                    | +DUP                | 2               | DIV               | Licopuaro        | Land        | Nave      | Offset Frequence  | cy               | Rpt-2           | 2 Callsig   | n 🚛             | 1211E16E    | +08 08        | 2 Aite  |    |     |          |
| 144.33750   | 145 3375D 2 (D MHz                     | +DUP                | F               | DV.               | Tatyliat         | Taimat.     | Note      |                   | 4                |                 | -           | F11             | 1211E26E    | +00:00        | 2.844   |    |     |          |
| 430.01250   | 433.01250 5.00 MHz                     | DUP                 | 2               | 04                | Barglick.        | Thelent     | Acres     | Offset Direction  | 1                | Latin           | 10          | 471             | 100°37'96'E | +07.00        | 2 Asia  |    |     |          |
| 145.61250   | 145 (1250 400 kHz                      | -DUP                | P               | <b>DIV</b>        | Earchok.         | Thaland     | Nove      |                   |                  |                 |             | 411             | 1073776°E   | +67 GD        | 2 Aite  |    |     |          |
| 430.01250   | 433 01250 % 00 MHz                     | -DUP                | E.              | DV .              | Dview Mai        | Thelent     | None      | Depenter Lice     |                  | 1 atits         | ida         | 011             | COUNTER     | +07.00        | 2.844   |    |     |          |
| 145 Eh250   | 145.01250 600 kHz                      | 0UP                 | 2               | 04                | Overgitte        | Thelent     | Acres 1   | nepeater ese      |                  | Laure           | 100         | 874             | 099'00'36'E | +07'00        | 2 Asia  |    |     |          |
| 438.01250   | 431/01/250 5/00 MHz                    | -DUP                | P               | DIV               | Dorbur           | Thaland     | Nave      | Operating Mode    | -                | Long            | itude       | 014             | 1075050°E   | +67 GD        | 2 Aire  |    |     |          |
| 45 61250    | 145 (T250 600 kHz                      | -DUP                | R               | DV                | Charles          | Thaland     | Nore      | operaulig Mous    | <b>e</b> :       | Long            | nuue        | 011             | TIDSENDE    | +07.00        | 2.844   |    |     |          |
| 430.01250   | 433.01250 5.00 HHz                     | OUP                 | 8               | 0V                | Make Sarakham    | Thelevel    | Acre      | Aleman.           |                  | LITO            | Ottant      | 274             | 1031949°E   | +07.00        | 2 Asia  |    |     |          |
| 145,61250   | 145.01250 400 kHz                      | -DUP                | P               | DIV               | Mate Sociation   | Thaland     | Nav       | Name              |                  | UIC             | Unset       | 214             | 1071948°E   | +67.00        | 2 Aint  |    |     |          |
| 438.01250   | 42101250 5.00 MHz                      | -DUP                | P               | DV                | Pathan There     | Thaland     | Nore      |                   |                  |                 |             | 171             | NUMBER      | +07.00        | 2.644   |    |     |          |
| 145 61250   | 145.01250 600 kHz                      | OUP                 | 2               | 0V                | Patrum There     | Thelent     | Nove      | Sub Name          |                  | Bank            | (           | 171             | 100'06'6'E  | +07.00        | 2 Asia  |    |     |          |
| 438.07250   | 431/01/250 5/00 MHz                    | -DUP                | P               | DV                | Philametek.      | Dalard      | Nave      |                   |                  |                 |             | 471             | 1074276°E   | +67.00        | 2 Aire  |    |     |          |
| 145 61250   | 145 (0250) 600 kHz                     | -DUP                | R               | DV                | Philamaki        | Thaland     | North     | Tone Mode         |                  | Com             | ment        | 171             | TRACET      | +07.00        | 2.644   |    |     |          |
| \$30 01250  | 470.01250 5.00 MHz                     | Disp                | D               | DV                | Planter          | Delaut      | Acres 1   | 10/10/11/000      |                  |                 |             | 876             | 099/2712/F  | +07.00        | > Anne  |    |     |          |
| 145 63 250  | 145 (01)50 400 kHz                     | DUP                 | 6               | EV.               | Physical         | Dealarst    | New       | CTCSS             |                  |                 |             | 111             | 100/2212/6  | +07.00        | 2 Arra  |    |     |          |
| H DATE N    | Internet Internet                      | 1200 allowers       | to Famil        | make Million      | PL               |             | P.400     | 01000             |                  |                 |             |                 |             |               |         |    |     | _        |

**DR Memories** 

Memories to be use in DR mode. The list consists of frequencies for worldwide locations.

|          | -9700 Program                    | mmer - IC-97             | 00 Sample IC | 9700 *             |                   |              |         |                              |               |                      |              |     |                  |                    |      |         |                   |                   | -       |            | ×  |
|----------|----------------------------------|--------------------------|--------------|--------------------|-------------------|--------------|---------|------------------------------|---------------|----------------------|--------------|-----|------------------|--------------------|------|---------|-------------------|-------------------|---------|------------|----|
| Elle     | Edit Com                         | munications              | Settings [   | Star Wine          | dow Help          |              |         |                              |               |                      |              |     |                  |                    |      |         |                   |                   |         |            |    |
| 0        | 2 🖬   X                          |                          | 1881         | Ma 24 🛛 😵          |                   |              |         |                              |               |                      |              |     |                  |                    |      |         |                   |                   |         |            |    |
| $\sim$   | IC-9700 Sar                      | mpleJC9700 *             | ×            |                    |                   |              | _       |                              |               | _                    |              | _   |                  |                    |      |         |                   |                   |         |            | ., |
| 1        | Receive<br>Frequency             | Frequency                | Frequency    | Direction          | Operating<br>Mode | Data<br>Mode | Filter  | Name                         | Tone Mode     | CTCSS                | CTCSS        | DCS | Polarity         | Digital<br>Squeich | Code | Callign | Rpt-1<br>CallSign | Rot-2<br>CallSign | Comment |            | ł  |
| C1       | 146.52000                        | 146.52060                |              | Simplex            | FM                |              | 1       | FM Call CH 1                 | lone          | 88.5 Hz              | 88.5 Hz      | 023 | Both N           | 011                | 0    | cacaca  |                   |                   | 1       |            | 1  |
| C2       | 145.67000                        | 145.67000                |              | Simplex            | DV                | -            | 3       | DV Call CH 1                 | lone          | 88,5 Hz              | 00.5 Hz      | (2) | Both N           | 0#                 | 0    | COCOCO  |                   | -                 |         |            |    |
| C1<br>C2 | 446.00000<br>445.67000           | 446.00000<br>445.67000   |              | Simplex<br>Simplex | FM<br>DV          | -            | 1       | FM Call CH 1<br>DV Call CH 1 | for<br>ion    | (                    | Call C       | han | nels             |                    | E    |         |                   |                   |         |            |    |
| C1<br>C2 | 1200<br>1294 50000<br>1294 50000 | 1294 50000<br>1294 50000 |              | Simplex<br>Simplex | FM<br>FM          |              | 1       | FM Cal CH                    | Rece          | sive Fre             | equenc       | у   | Rx CT            | CSS                | -    | Cacaca  |                   |                   |         |            |    |
|          |                                  |                          |              |                    |                   |              |         |                              | Tran<br>Offse | smit Fr<br>et Frequ  | equency      | сy  | DCS<br>Rx DC     | s                  |      |         |                   |                   |         |            |    |
|          |                                  |                          |              |                    |                   |              |         |                              | Offse         | et Direc<br>rating N | tion<br>Node |     | DCS F<br>Digital | olarity<br>Squelo  | h    |         |                   |                   |         |            |    |
|          |                                  |                          |              |                    |                   |              |         |                              | Data          | Mode                 |              |     | Digital          | Code               |      |         |                   |                   |         |            |    |
|          |                                  |                          |              |                    |                   |              |         |                              | Filter        | r                    |              |     | Your C           | allsign            |      |         |                   |                   |         |            |    |
|          |                                  |                          |              |                    |                   |              |         |                              | Nam           | e                    |              |     | Rpt-1            | Callsign           | ۱    |         |                   |                   |         |            |    |
|          |                                  |                          |              |                    |                   |              |         |                              | Tone          | Mode                 |              |     | Rpt-2            | Callsign           | 1    |         |                   |                   |         |            | l  |
| 144      | N H VHEN                         | Memories - LP-           | HF Memories  | 1200 Memo          | vies VHFLa        | nis Mer      | noPad M | temories _ DF                | CTC           | SS                   |              |     | Comm             | ent                |      |         | 141               |                   |         |            | ļ  |
| Ready    |                                  |                          |              |                    |                   |              |         |                              |               | -                    |              |     |                  |                    |      |         |                   |                   | 6       | AP NUM SCP | 21 |

#### **Call Channels**

Home/Call channels are special memories accessed through one button recall on the radio. These channels are preprogrammed in the radio and while the frequency can be changed to another within the band, they cannot be left blank.

| # <b>.</b>                                                       | 0 8 A 21 1       | 8                    |                                                     |                                          |                          |                                                   |                 |                    |                      |                   |         |   |
|------------------------------------------------------------------|------------------|----------------------|-----------------------------------------------------|------------------------------------------|--------------------------|---------------------------------------------------|-----------------|--------------------|----------------------|-------------------|---------|---|
| Frequency Operating<br>Mode                                      | Data Filter Nam  | e Tone Mode          | CTCSS                                               | Rx<br>CTCSS<br>67.0 Hz G                 | DCS                      | DCS Digital<br>Polarity Squelch<br>Both N U Dif U | Digital<br>Code | Your<br>Callsign ( | Rpt-1<br>CallSign    | Rpt-2<br>CallSign | Connert |   |
| 445,55000 FM<br>445,40000 FM<br>145,60000 FM<br>445,45000 FM     | 1                | None<br>None<br>None | 67.0 Hz<br>67.0 Hz<br>67.0 Hz<br>67.0 Hz<br>67.0 Hz | 67.0 Hz<br>67.0 Hz<br>67.0 Hz<br>67.0 Hz | 023<br>023<br>023<br>023 | Sate                                              | ellite /        | Memo<br>o right)   | ries                 |                   |         | - |
| 445.65000 FM<br>445.50000 FM<br>1255.35000 LSB<br>1265.75000 LSB | 1<br>1<br>1<br>1 | None<br>None<br>None | 67 0 Hz<br>67 0 Hz<br>67 0 Hz<br>67 0 Hz<br>67 0 Hz | 67.0 Hz<br>67.0 Hz<br>67.0 Hz<br>67.0 Hz | 023<br>023<br>023        | Frequency<br>Operating M                          | ode             | Rx<br>DC           | DCS<br>S Pola        | rity              |         |   |
|                                                                  |                  |                      |                                                     |                                          |                          | Data Mode<br>Filter                               |                 | Dig<br>Dig         | gital So<br>gital Co | juelch<br>de      |         |   |
| 5<br>6<br>8                                                      |                  |                      |                                                     |                                          |                          | Name<br>Tone Mode                                 |                 | You<br>R pr        | ur Call:<br>t-1 Ca   | sign<br>Ilsign    |         |   |
| 4<br>4                                                           |                  |                      |                                                     |                                          |                          | CTCSS<br>Rx CTCSS                                 |                 | R p<br>Cor         | t-2 Ca<br>mmen       | llsign<br>t       |         | - |
|                                                                  |                  |                      |                                                     |                                          |                          | DCS                                               |                 |                    |                      |                   |         |   |

# Satellite Memory

99 pair of TX (uplink) and RX (downlink) frequencies for use in satellite operations.

| — ю  | 9700 Programmer - 1 | C-9700 Sample.IC9 | 700 *                      |                  |            |            |                             |              |    | - |   | × |
|------|---------------------|-------------------|----------------------------|------------------|------------|------------|-----------------------------|--------------|----|---|---|---|
| Elle | Edit Communicatio   | ons Settings DS   | Star Window Help           |                  |            |            |                             |              |    |   |   |   |
| Dis  | A Part I            | 8 8 8 B           | 1 24 8                     |                  |            |            |                             |              |    |   |   |   |
| 6    | IC-9700 Sample IC9  | 700 * ×           |                            |                  |            |            |                             |              |    |   |   |   |
|      | Name                | Date              | Time                       | Latitude         | Lon        | abute      | Gran                        |              |    |   | _ |   |
| 1    | com America         | 01\01\2019        | 00.00.00                   | 47-3750 N        | 122111051  | W          | 1                           |              |    |   |   | H |
| 2    | Tokyo Bigsite       | 01\01\2049        | 00:00:00                   | 35'3747'N        | 139'47'40' | E          | None /                      |              |    |   |   |   |
| 3    | Dayton Hamventio    | 01\01\2019        | 6940.00                    | 39'49'27'N       | 084'16'43  | -          |                             |              |    |   |   |   |
| 4    | Friedlichshalen     | 01\01\2019        | 00.00.00                   | 47"40'42"N       | 009'30'22  |            | GPS Memor                   | ies          |    |   |   |   |
| 5    | Tokyo Station       | 01\01\2019        | 00.00.00                   | 35 4962 N        | 139'45'58  |            | (loft to right)             |              |    |   |   |   |
| 6    | Shinagawa Statio    | 01\01\2019        | 00:00:00                   | 35'3742'N        | 139'44'24  |            | tier to right               |              |    |   |   |   |
| 7    | Shin Osaka Stati    | 01\01\2019        | 00.00.00                   | 34"44'01"N       | 135'30'01  |            |                             | 1 although   |    |   |   |   |
| 8    | Hakata Station      | 01\01\2019        | 00.00.00                   | 33"35'23"N       | 130'25'16  | Name       |                             | Latitude     |    |   |   |   |
| 9    | Tsurugiganine       | 01\01\2019        | 00.00.00                   | 35°21'38'N       | 138'43'39  | Date       |                             | Longitude    |    |   |   |   |
| 10   | Cawaguchiko guch    | 01\01\2019        | 00.00.00                   | 35"23"39"N       | 138'43'57  | Date       |                             | Longitude    |    |   |   |   |
| 11   | Fujiniya guchi      | 01\01\2019        | 00.00.00                   | 35"20"13"N       | 138'43'59  | Time       |                             | Group        |    |   |   |   |
| 12   | Subashiri guchi     | 01\01\2019        | 00.00.00                   | 35"21"60"N       | 138'46'43  | mine       |                             | arcap        |    |   |   |   |
| 13   | Gotenba guchi       | 01\01\2019        | 00.00.00                   | 35°20'10"N       | 138'47'41  | c          | Group c                     |              |    |   |   |   |
| 14   | Fuji Yoshida        | 01\01\2019        | 00:00:00                   | 35°28'20'N       | 138'47'46' | ε          | Group C                     |              |    |   |   |   |
| 15   |                     |                   |                            |                  |            |            | Group C                     |              |    |   |   |   |
| 16   |                     |                   |                            |                  |            |            |                             |              |    |   |   |   |
| 17   |                     |                   |                            |                  |            |            |                             |              |    |   |   |   |
| 18   |                     |                   |                            |                  |            |            |                             |              |    |   |   |   |
| 19   |                     |                   |                            |                  |            |            |                             |              |    |   |   |   |
| 20   |                     |                   |                            |                  | _          |            |                             |              |    |   |   |   |
| 21   |                     |                   |                            |                  | -          |            |                             |              |    |   |   |   |
| 22   |                     |                   |                            |                  | -          |            | -                           |              |    |   |   |   |
| Z3   |                     |                   |                            |                  | -          |            |                             |              |    |   |   |   |
| 24   |                     |                   |                            |                  | -          |            |                             |              |    |   |   |   |
| 25   |                     | -                 |                            |                  | -          |            |                             |              |    |   |   |   |
| 26   | N VHF Memories      | LIHE Menoies      | 1200 Memories / VHF Limits | MemoPad Memories | DR Memorie | ALC: Cal O | annels / Satellite Memories | GPS Memories | 14 |   |   |   |
|      |                     |                   |                            |                  |            |            |                             |              |    | - |   |   |

#### **GPS Memory**

Once stored in the radio during GPS operations, these channels are read from the radio with the other details.

# Radio Menu Settings

| 0                                                                                                    | Mrth Center Bror                                                                                                    | Destad                                                                                                    |                                                                                                    |                                                                                                    |
|----------------------------------------------------------------------------------------------------|----------------------------------------------------------------------------------------------------|----------------------------------------------------------------------------------------------------|----------------------------------------------------------------------------------------------------|----------------------------------------------------------------------------------------------------|
| yboard Layout<br>glath ↓<br>Aloard Trpe<br>& Reyboard ↓                                                                                                    |                                                                                                    | Distance of the b                                                                                                    | Deplay Fort                                                                                                    | Positive Format                                                                                                    |
| yboard Layout<br>glain v<br>Alfoard Type<br>& Kryboard v<br>Ub-Down Sound                                                                                                    |                                                                                                    | 22 BW PROXD (Fill)                                                                                                    | Basic -                                                                                                    | ddd'mm.mm'                                                                                                    |
| gaan v<br>doord Type<br>A Repbard v<br>Ub Door Sound                                                                                                    | Catting                                                                                                    | Elen Hand Serie                                                                                                    | Chericau Turne                                                                                                    | Although Distance                                                                                                    |
| floord Type<br>#Keyboard ~<br>Uniform Stand                                                                                                    |                                                                                                    | Meter Peak Publ                                                                                                    | A v                                                                                                    | meter v                                                                                                    |
| I Reyboard ~                                                                                                    |                                                                                                    | Memory Name                                                                                                    |                                                                                                    |                                                                                                    |
| Uniform Grand                                                                                                    | Planitor Level                                                                                                    | Piret-Q Popup                                                                                                    | Display Language                                                                                                    | Speed Units                                                                                                    |
| The second second second second second second second second second second second second second second second se                                                                                                    | 3676 ~                                                                                                    | Power On Check                                                                                                    | Tuðjat ~                                                                                                    | apayter 4                                                                                                    |
|                                                                                                    | MemoPad Quantity                                                                                                    | Committe Message                                                                                                    | System Language                                                                                                    | Temperature                                                                                                    |
|                                                                                                    | \$ v                                                                                                    | Constitute Manufacture                                                                                                    | English 4                                                                                                    | E 4                                                                                                    |
| /5d Control                                                                                                    | Reference Adjust                                                                                                    | coers g remoge                                                                                                    | 100 Barblete                                                                                                    | Barranetric                                                                                                    |
| r+sql ~                                                                                                    | 49% -                                                                                                    |                                                                                                    | \$0% v                                                                                                    | lata v                                                                                                    |
| MA fictive Shot                                                                                                    | Distant Carity a Rosert                                                                                                    |                                                                                                    | a la la la la la la la la la la la la la                                                                                         |                                                                                                    |
| v IsoMenul v                                                                                                    | Screen Canton File                                                                                                    | Sour speed                                                                                                    | TX Pleter Select                                                                                                    | Kanna                                                                                                    |
|                                                                                                    | PMES ~                                                                                                    | 1994                                                                                                    | 19. V                                                                                                    |                                                                                                    |
| ACT SWITT SSB                                                                                                    |                                                                                                    | Radio Comment                                                                                                    | Screen Saver                                                                                                    | Wind Speed                                                                                                    |
| voluerne 🗸                                                                                                    | Time Out Timer                                                                                                    |                                                                                                    | 60 nim/tes                                                                                                    | m/s ~                                                                                                    |
|                                                                                                    | ow v                                                                                                    |                                                                                                    |                                                                                                    |                                                                                                    |
|                                                                                                    |                                                                                                    | Sub Band Mute (Tx)                                                                                                    | Lock                                                                                                    | Quick Split                                                                                                    |
| SB TEW                                                                                                    | Dat                                                                                                    | C foreign filter or                                                                                                    | [Speech/Lock] Switch                                                                                                    | 2 Durk Self                                                                                                    |
| TW COMP OFF                                                                                                    | Net Del Auto TS                                                                                                    |                                                                                                    | Speech/Lack ~                                                                                                    |                                                                                                    |
| viide ~                                                                                                    | High ~                                                                                                    | Dum                                                                                                    | Lock Election                                                                                                    |                                                                                                    |
| TW COMP On                                                                                                    | E tru Mode                                                                                                    | []bwa                                                                                                    | Main Find in                                                                                                    | Spar Onset                                                                                                    |
| winder bit                                                                                                    | Catellite terr Mude                                                                                                    |                                                                                                    | inder i crae                                                                                                    | 0.000 - 9942                                                                                                    |
| Telis Help                                                                                                    |                                                                                                    |                                                                                                    |                                                                                                    |                                                                                                    |
| on T. Common 2: Bland Set                                                                                                    | tings Tone Control / Scope DV                                                                                                    | /Speech GPS DTMF/                                                                                                    | Network Connectors Filter                                                                                                    | E CW/RITY                                                                                                    |
| terral friedlas                                                                                                    | ACC AF/IP Output                                                                                                    |                                                                                                    | Modulation Input                                                                                                    | US8 8 Function                                                                                                    |
| etiarate 4                                                                                                    | Dutput Select /                                                                                                    | # Output Level                                                                                                    | Data Off Modulation                                                                                                    | LOB & Fuction                                                                                                    |
|                                                                                                    | M .4                                                                                                    | 50% ×                                                                                                    | MicHACC V                                                                                                    | 0# -                                                                                                    |
| talgenories L.M. Ma                                                                                                    | AF/SQL Queput Select 1                                                                                                    | FOutput Level                                                                                                    | Data Modulation                                                                                                    | Colta B. and Sec.                                                                                                    |
| 00 *                                                                                                    | Main -                                                                                                    | \$2% -                                                                                                    | ACC ~                                                                                                    | City Marchen                                                                                                    |
| adphone Level                                                                                                    |                                                                                                    |                                                                                                    | And in All rest of                                                                                                    | Parsformant                                                                                                    |
|                                                                                                    | A* 9QA                                                                                                    | Af Beep/Speech Output                                                                                                    | ACC PROLIMITOR LEVEL                                                                                                    | GPS Out                                                                                                    |
| 66 ~                                                                                                    |                                                                                                    |                                                                                                    | 2/14                                                                                                    | 0# ~                                                                                                    |
| 65 ~                                                                                                    | tion to be an or the                                                                                                    |                                                                                                    | USB Modulation Level                                                                                                    |                                                                                                    |
| ACC Send                                                                                                    | US8 AF/IP Dubut                                                                                                    |                                                                                                    | 100 m                                                                                                    | Barris Date                                                                                                    |
| ALC Send<br>D.Aput                                                                                                    | US8 AF/IP-Dulput                                                                                                    | All Contractioned                                                                                                    | 52% v                                                                                                    | Baud Rate                                                                                                    |
| ACC Send<br>DAput                                                                                                    | Output Select                                                                                                    | AF Output Level                                                                                                    | 52% V                                                                                                    | Baud Rate<br>DV Data/GPS Out                                                                                                    |
| ACC Send<br>DAput<br>AAM M                                                                                                    | Output Select                                                                                                    | AP Output Level                                                                                                    | S2% ~<br>LAW Modulation Level<br>S2% ~                                                                                           | Baud Rate<br>DV Deta/GPS Out<br>9600 tes                                                                                                    |
| ACC Send<br>Deput<br>44M X<br>2004 X<br>2004 X                                                                                                    | Output Select                                                                                                    | AP Output Level                                                                                                    | SD% ↓<br>LAW Modulation Level<br>SD% ↓                                                                                           | Baud Rate<br>DV Data/GPS Out<br>9600 ten                                                                                                    |
| ACC Send<br>Data<br>444 2004<br>2004 2                                                                                                    | USB AP/IP Output<br>Output Select<br>AP<br>AP<br>AP<br>AP<br>AP<br>AP<br>AP<br>AP<br>AP<br>AP                                                                                                    | AF Output Level<br>1975                                                                                                    | SD% ↓<br>LAW Modulation Level<br>SD% ↓                                                                                           | Baud Rate<br>DV Deta/GPS Out<br>9600 3ps ~<br>RTTY Decade<br>9600 5ps ~                                                                                                    |
| ACC Send<br>Odgut<br>Code<br>2004<br>Code<br>Code<br>Code<br>Code<br>Code<br>Code<br>Code<br>Code                                                                                                    | USB AP (th Output<br>Output Select<br>MP                                                                                                    | AF Outputtervel<br>1976 ~<br>Fr Outputtervel<br>1976 ~                                                                                                    | 50% ∨<br>LAN Modulation Level<br>50% ∨                                                                                           | Baud Rate<br>Dv Deta/GPS Out<br>9600 ten                                                                                                    |
| ACC Send<br>Datase<br>Catele<br>Code<br>2004<br>External<br>External<br>External                                                                                                    | USB AP/07-Dulput<br>Output Select<br>AP<br>AP Sets<br>AP Bets/Speech Output<br>UAI AP/07 Output                                                                                                    | AF Outputterel<br>SDNs ~<br>F Outputterel<br>SDNs ~                                                                                                    | S01% V<br>LAN Hodulaton Level<br>S01% V                                                                                          | Baud Rate<br>DV Data/GPS Out<br>9600 Ibm                                                                                                    |
| ACC Send<br>Dugut<br>Character<br>Character<br>Code<br>Code<br>Code<br>Code<br>Code<br>Code<br>Code<br>Code                                                                                                    | USS AF (IF Output<br>Output Select<br>MF SQL<br>AF SQL<br>AF Beeg Speech Output<br>Uan AF (IF Output<br>Output Select                                                                                                    | AF Output Level<br>50% -<br>F Output Level<br>50% -                                                                                                    | S2% v<br>LAW Modulation Linvel<br>S2% v                                                                                          | Baud Rate<br>DV Deta/GPS Out<br>9600 tee -<br>87TY Decade<br>9600 tee -<br>USD Dail / Send                                                                                                    |
| ACC Send<br>Output<br>ALAM MA<br>COLOR<br>ALAM MA<br>COLOR<br>COLOR<br>COLO | USE AF (IP Output<br>Output Select<br>AP                                                                                                    | AF Output Level<br>Stris V<br>F Output Level<br>Stris V                                                                                                    | S2% ~<br>LAW Hodulation Lawel<br>S2% ~                                                                                           | Baud Rafe<br>DV DetayGPS Out<br>9600 Item -<br>9600 Item -<br>9600 Item -<br>USB Dail / Send<br>1/58 Send                                                                                                    |
| ACC Send<br>Data<br>Calgut<br>Calgut<br>Calgut<br>Calgut<br>Form<br>Form<br>Form<br>Form<br>Form                                                                                                    | USB AF()P Dubut<br>Dubut Select<br>AF SQL<br>AF SQL<br>AF Breach Dubut<br>UAN AF()P Dubut<br>Dubut Select<br>AF V                                                                                                    | AF Output Level<br>Stris ~<br>IF Output Level<br>Stris ~                                                                                                    | S21% V<br>LAW Hodulation Level<br>S21% V                                                                                         | Baud Rafe<br>On Deta/SPS Out<br>9600 fee                                                                                                    |
| ACC Send<br>Odgut<br>ALM Odgut<br>COM D<br>2004 D<br>2004 D                                                                                                    | Los Ar JP Dubut<br>Output Select<br>AP So.<br>AP Beep/Speech Output<br>Output Select<br>AP V                                                                                                    | AF Oxfortiend<br>10%<br>F Oxfortiend<br>10%<br>IN<br>IN<br>IN<br>IN<br>IN<br>IN<br>IN<br>IN<br>IN<br>IN                                                                                                    | 50% ↓<br>LAN Hodulation Level<br>50% ↓                                                                                           | Baud Rate<br>DV Data (Hirs Out<br>9600 hos<br>9600 hos<br>96 |
| ACC Send<br>Data<br>ALLE Send<br>Data<br>Data<br>Data<br>Data<br>Data<br>Color<br>Event<br>Event<br>Event<br>Event<br>Event<br>Event<br>Event<br>Transcelle                                                                                                    | Usa Af JP Dubut<br>Output Select<br>AP SQL<br>AP SQL<br>AP SQL<br>Usa AF JP Output<br>Usa AF JP Output<br>Usa AF JP OUTPUT<br>Usa AF JP                                            | AF Output tend<br>1976 V<br>F Output tend<br>1976 V<br>BY AF SQ.<br>19 Enho Back                                                                                                    | 52%                                                                                                    | Baud Pake<br>Dri Doky, (219 Out)<br>1960 how -<br>1977 Detade<br>1960 how -<br>1960 how -<br>1000 Dail / Send<br>1000 Send<br>1000 Keyeg (Dil)<br>047 -                                                                                                    |
| ACC 5 and<br>ACC 5 and<br>ACC 5 and                                                                                                    | US AP DOAL<br>Quiput Select<br>AP DOAL<br>AP Development Output<br>Usi AP Development Output<br>Usi AP Development Output<br>Output Select<br>AP Development Output<br>Development Output<br>Development Out                                                                     | AF Cultured<br>1975 V<br>P Cultured<br>1975 V<br>P Cultured<br>1975 V<br>1975 V<br>1 | 50%                                                                                                    | Baud Rate<br>DV Deta (202 Data<br>9600 hos<br>9600 hos<br>96 |
| Tails Help<br>Tails Help<br>on T Common 2 Band So<br>Interval Social<br>expension<br>explorate<br>v<br>readshows Let Ma<br>who<br>we have<br>here is vet                                                                                                    | ACC AF (P Output<br>Duppet Select<br>AF (R Output<br>Duppet Select<br>AF (R) Output<br>AF (R) Output<br>AF (R) OUTPUT<br>AF (R) OUTPUT<br>AF ( | / Speech GPS DIME /<br># Output Level<br>50% ~<br>F Output Level<br>50% ~<br># Deep/Speech Output                                                                                                    | Network Connectors Filter:<br>Modulation Input<br>Data Off Modulation<br>Mc ACC<br>ACC Modulation<br>ACC Modulation Level<br>30% |                                                                                                    |

#### Common

Use this screen to customize many set menu features of the radio. Check boxes toggle features on or off, use drop down menus list all selections and blank boxes for personalized entry add to the ease of setting up your radio exactly like you want it.

The entries on the Settings screens are made for you to "Set and Forget". Once settings are customized, you are prompted to save before exiting. The saved settings will be there every time you create a new frequency file.

| Teles Help            |            |              |            |         |            |          |     |       |            |                  |             |        |    |
|-----------------------|------------|--------------|------------|---------|------------|----------|-----|-------|------------|------------------|-------------|--------|----|
| ommon T Common        | 2 Band S   | etting       | Tone Co    | ntici / | Scope DV   | / Speech | 625 | DIMF. | Network    | Convectors F     | Ans Cvi/R   | TTY    |    |
|                       |            |              |            |         |            |          |     |       |            |                  |             |        |    |
|                       |            |              | 04         | _       | 1500       |          |     |       | Auto Repe  | worr Dup         | *           |        |    |
| RF Power              | 300%       | v            | 300%       | v       | 100%       | *        |     |       | Auto Repe  | aber Edges (LS   | A Drivi     |        |    |
| Tix Power Limit       | off        | *            | off        | -       | off        | -        |     |       |            | Low<br>Frequency | High        | Office |    |
| Limit Power           | 1%         | $\sim$       | 1%         | $\sim$  | 10%        | ~        |     |       | 144-1      | 145 200000       | 145.499999  | Mexit  |    |
| Tx Delay              | off        | 40           | Off        | -       | Off        | *        |     |       | 144-2      | 146 610000       | 148.300303  | Mesut  | 4  |
|                       |            |              |            |         |            |          |     |       | 144-3      | 147 000000       | 147 399999  | Plut   | -  |
| 16                    | Off        | ~            | Off        | ~       | Off        | ~        |     |       | 430-1      | 442 000000       | 444 999999  | Pha    | Y  |
| NOLevel               | 52%        | 4            | 52%        | ~       | 52%        | ~        |     |       | 430-2      | 447 000000       | 443 533333  | Meut   | 4  |
|                       | -          |              |            |         | -          |          |     |       | 430-3      |                  | -           |        | ** |
| 10 Depith             |            | ~            |            | ~       |            | ~        |     |       | 1240-1     | 1202-000000      | 1235-300000 | MAN    | ×. |
| NB Width              | 50%        | -            | 50%        |         | 30%        | -        |     |       | 1243-3     |                  |             | _      | *  |
| NR                    | off        | v            | off        | ÷       | off        | ~        |     |       |            |                  |             |        |    |
| 16:Level              | 4          | ~            | 4          | ~       | 4          | *        |     |       | Liter Bark | t Eldge          |             |        |    |
|                       |            |              |            |         |            |          |     |       | Read Ed.   | the Read On Pro- | AL 10       | 100    |    |
| RIT                   | off        |              | Off        | -       | off        | -        |     |       |            | An every centre  | and a       | *      |    |
| RIT Pressency         | 6.000 🛟    | ię te        | 0.000 \$   | 100     | 0.000 \$   | 499      |     |       |            | Lower            | Upper       | -      |    |
| diffpan               | a jo lete  | *            | a policita | ~       | a poliete  | 44       |     |       | 1          | 144,000000       | 143 00000   | 0      |    |
| Program Scan Edge     | P1 (14-18) | *            | P1 (14-18) | 1.      | P1 (14-18) | ~        |     |       | â          | 1240 000000      | 1300.00000  | ŏ      |    |
| Calact Manager Scient | 64.2       | 5            | 64.2       |         | e          |          |     |       | 4          |                  |             |        |    |
| And the second second | 100.5      | ( <b>T</b> ) | 100.5      | Ŧ       | 100.2      | +        |     |       | 5          |                  |             | 4      |    |
| A/C                   | OH .       | $\sim$       | off        | ~       | off        | ~        |     |       |            | buert.           | Delete      |        |    |
| 1.10                  | OF         | 14           | D.F.       |         | PHF.       | -        |     |       |            |                  |             |        |    |

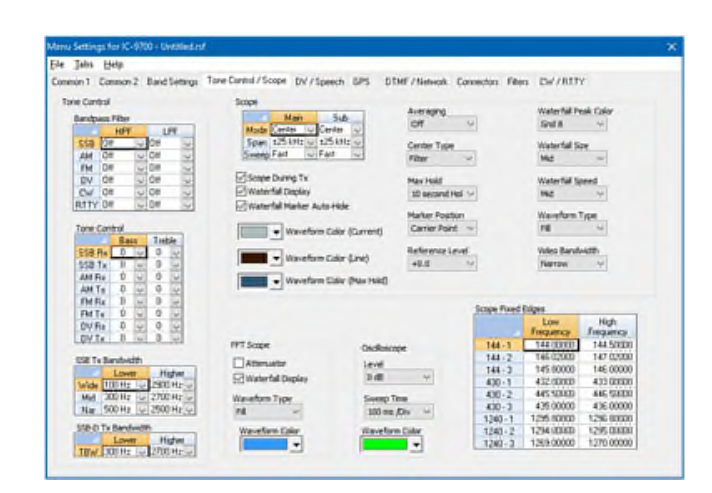

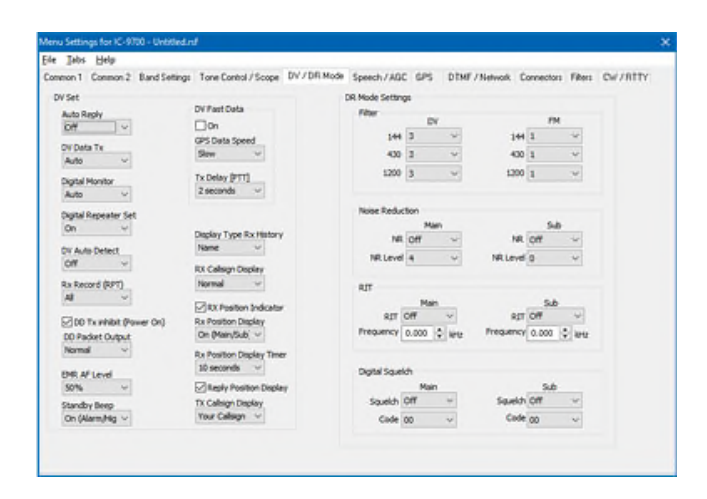

#### **Band Settings**

Set options for functions that operate differently for each band (VHF, UHF and 1.2 GHz). Power, Auto Repeater Edges and User Ba nd Edge are just a few that can be set separately for each band. The options are laid out in a way that makes it easy to know what you are setting for which band.

#### **Tone Control/Scope**

Set options for Bandpass filters and bass and treble pitch for each of the operating modes, SSB Bandwidth and options for the performance of the Scope and Waterfall display with the options on this screen.

#### **DV/DR Mode**

Options that control performance in digital modes are found and set on this page. Options include Filter settings for DR and FM modes, Noise reduction that is set separately for the Main and Sub bands, Digital Squelch set separately for the Main and Sub bands and DV Fast data options for use in GPS operations.

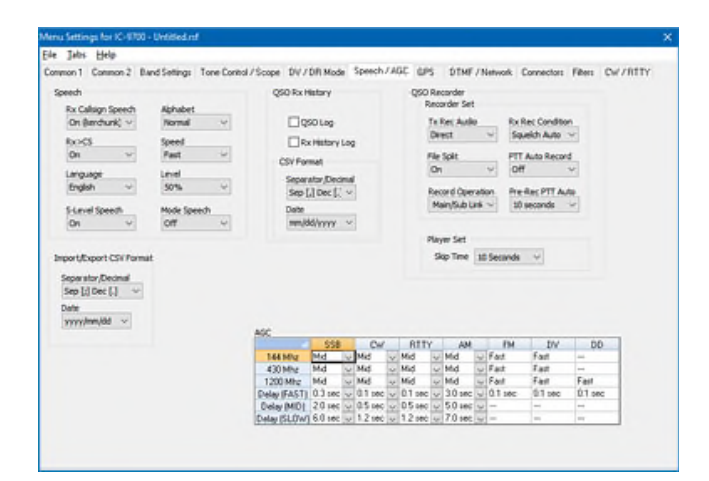

#### Efelp on 2 Band Settings Tone Control / Sc 685 Files Cv//RTTY OPS Auto Tx Timer prs Select Internal GPS ] ↔ Pesition Depkey Latest (Main/E ~ Alarm Area (Sroup) 00.25 Compess -Dover OV 0 dB v Height 158 Orectiv ÷ Symbol 1⊡/r House QTH (H4) ↓ GPS Sentence RMC DOGA DOL DOSA DVTG DOSY 310 / Var \* A Truck

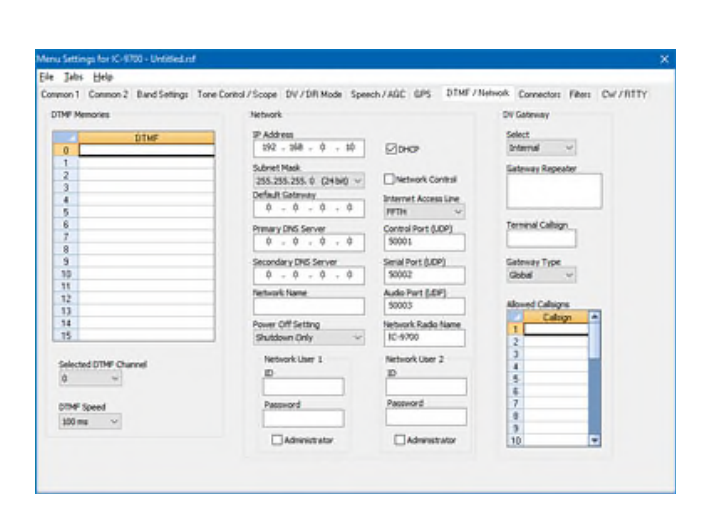

| ACC Send<br>Market Parket<br>Regent     ACC M/B Code/L/Scope DV //Speech G/PS D1MF //Heterod. Connectors Files: CV //RTVY     U28 Photosin<br>Distance     U28 Photosin<br>Distance     U | Jates Help                                                                                                    |                                                                                                    |                                                                                                    |                                                                                                    |                                                                                                    |
|----------------------------------------------------------------------------------------------------|----------------------------------------------------------------------------------------------------|----------------------------------------------------------------------------------------------------|----------------------------------------------------------------------------------------------------|----------------------------------------------------------------------------------------------------|----------------------------------------------------------------------------------------------------|
| ACC MP Count     ACC MP Count     Modulation Spacet     Modulation Spacet     Modulation Spacet       Management Lendt     Arr SQL Organization     Strik     Modulation Spacet     USB Minutation       Management Lendt     Arr SQL Organization     Strik     Modulation Spacet     USB Minutation       Management Lendt     Arr SQL Organization     Strik     Arr SQL Organization     Arr SQL Organization     Arr SQL Organization       Management Lendt     Imagement Lendt     Imagement Lendt     Strik     Arr SQL Organization     Arr SQL Organization       Management Lendt     Imagement Lendt     Imagement Lendt     Imagement Lendt     Arr SQL Organization     Arr SQL Organization       Management Lendt     Imagement Lendt     Imagement Lendt     Imagement Lendt     Arr SQL Organization       Management Lendt     Imagement Lendt     Imagement Lendt     Imagement Lendt     Arr SQL Organization       Management Lendt     Imagement Lendt     Imagement Lendt     Imagement Lendt     Imagement Lendt       Management Lendt     Imagement Lendt     Imagement Lendt     Imagement Lendt     Imagement Lendt       Management Lendt     Imagement Lendt     Imagement Lendt     Imagement Lendt     Imagement Lendt       Imagement Lendt     Imagement Lendt     Imagement Lendt     Imagement Lendt     Imagement Lendt <tr< th=""><th>mon1 Common2 Bands</th><th>ietings Tone Conitol / Scope</th><th>DV/Speech GPS DINF</th><th>/Network Connectors Filters</th><th>DW/RTTY</th></tr<>                                                                                                    | mon1 Common2 Bands                                                                                                    | ietings Tone Conitol / Scope                                                                                                    | DV/Speech GPS DINF                                                                                                    | /Network Connectors Filters                                                                                                    | DW/RTTY                                                                                                    |
| IntTY         Int         U08 Send         U08 Send         U08 Send           CHT         Intractive         U08 Send         OatTA Edve Baak         U08 Send         U08 Send           CHT         Intractive         U08 Send Rate         OatTA Edve Baak         U08 Send Rate         U08 Send Rate         U08 Send Rate                                                                                                    | Admini Socialian<br>Separate of<br>Headphores LA Ma<br>Auto of<br>Headphores Level<br>Add of<br>Socialization<br>Sector of<br>Sector of<br>Sect | ACC M/ SP Output<br>Output Select<br>M SC Angel Select<br>MER SO,<br>INS M/ SP Output<br>USS M/ SP Output<br>M SS,<br>M SS,<br>M S | AF Outputtenel<br>Stris v<br>P Outputtenel<br>Stris v<br>AF Deceylorech Output<br>AF Outputtenel<br>Stris v<br>P Outputtenel<br>Stris v<br>P Outputtenel<br>Stris v | Hodulation Taput<br>Data Off Hodulation<br>Mic +40C<br>Data Hodulation<br>ACC Modulation Level<br>30%<br>USB Hodulation Level<br>30%<br>USB Hodulation Level<br>30% | USB 8 hunction<br>USB 8 hunction<br>Off V<br>SS Network<br>Off V<br>Back Rate<br>DV Defay SS An<br>SS Defay<br>SS Defay<br>SS Def |
| Andre Territory Franker (FEM) for Andre Services at                                                                                                    | Cliv<br>Distanceive<br>Saud Rate                                                                                                    | AF v                                                                                                    | ⊇ AF SQL<br>] US8 Edvo Back □<br>/28 Boud Rate D4                                                                                                    | DATA Edvo Back                                                                                                    | Off                                                                                                    |

#### Speech/AGC

Control options for how the radio announces callsigns and other details, QSO history logging options, QSO Recorder options, and AGC options for each mode.

#### GPS

Set option for GPS functionality. Remember, this screen has more options than those shown. Be sure to click on each of the Position, Object, Item and Weather tabs to set options for each of those D-PRS operations.

#### DTMF/Network

Set DTMF memories for those DTMF strings you use repeatedly. Network options let you give the radio details of the network on which it is operating. DV gateway gives you even more functionality in this radio and your D-Star activities.

#### Connectors

Set options here for input and output through the many connectors on the back of the radio including the external speaker, the headphone jack, the CI-V port, the ACC port, and the USB B port.

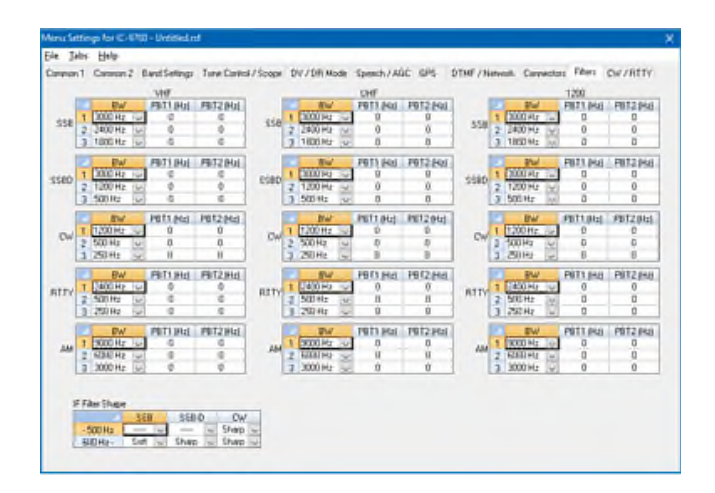

| Jab   | s Elelp                                                                                                    |                      |                                                                         |                                                                                      |    |
|-------|----------------------------------------------------------------------------------------------------|----------------------|-------------------------------------------------------------------------|--------------------------------------------------------------------------------------|----|
| mon 1 | Common 2 Band Settings Tone Control                                                                                              | Scope DV/Speech GPS  | DTMF / Network Connectors                                               | Files Ow/RITY                                                                        |    |
| w     |                                                                                                    |                      | RTTY                                                                    |                                                                                      |    |
|       | Mic Up/Dawn Keyel     Side Tone Level Limit     Break-In     Dot/Dat     Dot/Dat     Dot/Dat     Dot/Dat     Dot/Dat     Dot/Dat | Amber<br>ITatio<br>v | Decode Log<br>Decode US/05<br>Ta US/05<br>Decode New Line<br>CRLF.CR-LF | Time Stamp<br>Time Stamp (Firequency)<br>Shift Width<br>170Hz ~<br>Time Stamp (Time) |    |
|       | 7.5 dol v 2 secon                                                                                                    | ±a ∽                 | File Type                                                               | Threshold Level                                                                      |    |
|       | Key Speed Keyer Ty<br>85 (20 vpm) V Elec Key                                                                                     | N                    | Test ~<br>Leying Polarity                                               | 8 v                                                                                  |    |
|       | Pech Paddle P<br>600 Hz · Normal                                                                                                 | slaty                | Mark Frequency                                                          | 0# ~                                                                                 |    |
|       | Number Style Rice Time<br>Normal - 4 mc                                                                                          |                      | 2125 Hz ···                                                             | FFT Scope Wavefum Color                                                              | į. |
|       | Count Up Trigger Side Ton<br>M2 V 504                                                                                            | e Level<br>V         | Display Over Te (SAT)<br>Te                                             | Ford Color (Transmit)                                                                |    |
| -     | Manual Variation                                                                                                    |                      |                                                                         | Use \ Ax CR+LF.                                                                      | _  |
| м1    | CO TEST CO TEST DE ICOM ICOM TEST                                                                                                |                      | RTI DE COMICOMIN                                                        | TY Tx Milmoy                                                                         | 1  |
| M2    | UR SWN* EX                                                                                                    |                      | RT2 DE ICOMICOMICOM K                                                   |                                                                                      |    |
| 143   | CPM TU                                                                                                    |                      | R13 405L UR 599-599 BK1                                                 |                                                                                      |    |
| 144   | 0427                                                                                                    |                      | RTA USLOE ICOMICOMURS                                                   | 199-599 BKN                                                                          |    |

## Filters

Customize filters for each mode and each band. Set upper and lower limits for peak performance.

# **CW/RTTY**

Set options for CW and RTTY activities including the 8 messages for each.

#### **D-Star Calculator Advanced**

| ource                            | Destination           | Link to Repeater:          | List T. D. Bata                                                            |
|----------------------------------|-----------------------|----------------------------|----------------------------------------------------------------------------|
| Source Hepearet                  | Name                  |                            | Link to heliectors                                                         |
| United States                    | Tak KDOLUX T          |                            | BEE001A - Aurora Illinois United States                                    |
|                                  | Echo KDOLUXE          |                            |                                                                            |
| State                            | El Cistor KD0111X1    | Australia                  |                                                                            |
| Colorado                         | Status Rocort         | Canada                     |                                                                            |
|                                  | Unlink KDOLUX U       | Europe Central             | REF002B - Some Nets                                                        |
| Lity                             |                       | Europe Eastern             | REF002C - Some Nets                                                        |
| Broomheid                        |                       | Europe North-West          | REF003A - Ad-hock & Emergency Use                                          |
| Callsian                         | Repeater Channel Name | Europe Northern            | <ul> <li>REF003B - Permaink for Repeaters, inc</li> </ul>                  |
| KDOLUX -                         | Callsign              | Europe Southern            |                                                                            |
|                                  | C Location (Lity)     | Europe Western =           | - REF004A - Alternate for Southeastern L                                   |
|                                  |                       | Germany                    |                                                                            |
| 147.3750 +0.6000                 | Callsign Routing      |                            | REF004L - General Rag Lnew (English     DEE005A - UK Nata Paravirak Papart |
|                                  | *                     |                            | DEE005R - Eroph Language - Swise av                                        |
|                                  |                       |                            | BEF005C+London England                                                     |
|                                  |                       |                            | BEF006A - Scottish Net                                                     |
|                                  |                       | USA Hawaii                 |                                                                            |
| DVAP Hotspot                     |                       | USA Midwest                |                                                                            |
| Frequency Name                   | -                     | USA Northeast              | REF007A - Italy                                                            |
| 14655000                         |                       | USA Northwest              |                                                                            |
|                                  |                       | USA Southeast              | 4 III +                                                                    |
| Frequency<br>147.3750 +0.6000    |                       | 0 repeaters selected Reset | 0 reflectors selected Reset                                                |
| PDT1 (Course) DDT2 (Destination) |                       |                            |                                                                            |
|                                  |                       | Charling Changed Mumbers 0 |                                                                            |

Source and Destination:

The D-STAR Calculator automatically sets up the Talk, Echo, Info and Unlink channels for your "Source" repeater. The "Source" is the repeater you access to begin your adventures. Just like with analog repeaters, you must be able to hit the "Source" repeater.

Talk - the CQ channel for talking with others.

Echo - a test function that repeats your transmission back to you. Good for letting you know that you are, or are not, hitting the repeater.

Info - The function that triggers a status response from the repeater (i.e. linked to "where"... not linked).

Unlink - Disconnects the current link of the repeater (where allowed). More widely used to disconnect a link you establish. Remember... if you link, it's always polite to unlink (hang up the phone) when you're done unless someone has joined you locally. Then you might leave it to them to unlink.

The calculator sets up the same channels for a DVAP hotspot. You enter your frequency only once.

| ource                            | Destination           |                            |                                                                                |
|----------------------------------|-----------------------|----------------------------|--------------------------------------------------------------------------------|
| Source Repeater                  | Name                  | Link to Repeaters 🔻        | Link To Reflectors                                                             |
| Country                          | Talk KD011XT          | i∎ Italy ∧                 | Reflectors                                                                     |
| United States 🔹                  |                       | . ∰- <b></b> Japan         | REF001A - Aurora Illinois, United States                                       |
|                                  | Echo KDULUX E         |                            | REF001B - Illinois D-STAR repeaters                                            |
| State                            | Status KD0LUX1        | ⊕- New Zealand             |                                                                                |
| Colorado                         | MILES FORINI          | USA Alaska                 |                                                                                |
| Citu                             |                       |                            |                                                                                |
| Broomfield                       |                       |                            | - HEFUU2C - Some Nets                                                          |
| (                                | Repeater Channel Name |                            | PEF003R - Ad-nock & Emergency Use     IPEF003R - Permainity for Penealers inc. |
| Callsign                         | Callsion              |                            | BEF0030 - Australian Nate                                                      |
| KDOLUX 👻                         | Calling (Citu)        | District Of Columbia       | BEF0044 - Alternate for Southeastern L                                         |
|                                  | C Ecconor (city)      |                            | BEF0048 - Texas Permaink Repeaters                                             |
| 147 2750 -0 6000                 |                       | H- Maryland                |                                                                                |
| 141.0130 40.0000                 | Callsign Routing      |                            |                                                                                |
|                                  | *                     | East Freetown              | REF0058 · French Language · Swiss ar                                           |
|                                  |                       |                            |                                                                                |
|                                  |                       | Feeding Hills              | REF006A - Scottish Net                                                         |
| DVAP Hatsoot                     |                       | ia                         |                                                                                |
| Frequency Name                   |                       | A 1282.5000 +12.0000       |                                                                                |
| 146 55000 14655000               | -                     | B 449.1750 -5.0000         | REF007A - Italy                                                                |
| 140.0000                         |                       |                            | REF007B - Italy                                                                |
|                                  |                       | * III +                    | * III +                                                                        |
| Frequency<br>147.3750 +0.6000    |                       | 1 repeaters selected Reset | 0 reflectors selected Reset                                                    |
|                                  |                       |                            |                                                                                |
| RPT1 (Source) RPT2 (Destination) |                       |                            |                                                                                |

Route/Link to Repeaters:

Now that you identified your "Source", let's set up your Destination. In D-STAR you can Link to Repeaters or Route to Repeaters. To set up channels that link or route, use the drop down at the top of the first tree to select your function, then select your repeaters by checking a country, region, state, city or individual repeater. A counter below the list keeps track of how many you have selected.

| urce                        | Destination           |                               |                                         |
|-----------------------------|-----------------------|-------------------------------|-----------------------------------------|
| Source Repeater             | Name                  | Link to Repeaters 👻           | Link To Reflectors                      |
| Country                     | Talk KDOLUXT          | ⊕ltaly                        |                                         |
| United States 🔹             | Esha KDOUINE          | 🔁 🔲 Japan                     |                                         |
| itate                       | Echo KDOLONE          | Latin America     New Zealand | BEE0358 - Washington State              |
|                             | Status KD0LUX1        |                               | BEE035C - Washington State              |
| Colorado +                  | Unlink KD0LUXU        | USA Hawaii                    |                                         |
|                             |                       | - USA Midwest                 |                                         |
| Broomfield 👻                |                       | USA Northeast                 |                                         |
| allaian                     | Repeater Channel Name | Connecticut                   |                                         |
| alisign                     | Callsign              | Delaware      E               | REF037B - Central Florida Reflector     |
| NDULUX +                    | Cocation (City)       | District Of Columbia          | — REF037C - Central Florida Reflector   |
|                             |                       |                               | REF038A - The Ohio Reflector            |
| 147.3750 +0.6000            | Callsian Routing      | ⊕Maryland                     |                                         |
|                             | Calisign Housing      | - Massachusetts               | REF038C · Dayton Hamvention             |
|                             | -                     | East Freetown                 |                                         |
|                             |                       | Fall River                    | REF039B - Ohio State Wide EMA           |
|                             |                       | E-VFeeding Hills              | - ■ REF039C - Ohio State Wide Severe Wi |
| DVAP Hotspot                |                       |                               | REF040A - Portugal                      |
| Frequency Name              |                       | - []A 1282.5000 -12.0000      | - REFU408 · Portugal                    |
| 146.55000 14655000          | *                     | B 449.1750-5.0000             | REF040L · Portugal                      |
|                             |                       |                               |                                         |
|                             |                       | ۲ m ۲                         | * F                                     |
| requency<br>47.3750 +0.6000 |                       | 1 repeaters selected Reset    | 4 repeaters selected Reset              |
|                             |                       |                               |                                         |

#### Link to Reflectors:

For even more fun, and a great way for a beginner to get started, Link to Reflectors. D-STAR reflectors are a special type of Internet connected gateway that rebroadcasts each signal to all the other linked nodes or repeaters. Remember... EVERYBODY is listening... but that's what makes it fun. You have a whole world to talk to through your local repeater, "Source", linked to a reflector. To set up a channel that links your repeater to a reflector, check the box for that reflector in the Link to Reflector tree.

Click Apply once to set up all these channels for the radio.

| IC-9700 Programm     | mer - IC+9700 Unit?             | led1+                    |                 |                       |                     |                   |                   |                                  |   | - 0 | × |
|----------------------|---------------------------------|--------------------------|-----------------|-----------------------|---------------------|-------------------|-------------------|----------------------------------|---|-----|---|
| file Edit Sommu      | mications Settin                | n Ostar We<br>- Magi 1   | ndow Help       |                       |                     |                   |                   |                                  |   |     |   |
| 🕳 1C-9700 Units      | led1 * X                        |                          |                 |                       |                     |                   |                   |                                  |   |     |   |
| Receive<br>Frequency | Other Other<br>Frequency Direct | et Operating<br>ion Mode | Name Dig        | tal Dight<br>nich Cod | al Your<br>Callsign | Rat 1<br>CallSign | Rpt-2<br>CallSign | Comment                          |   |     | 1 |
| 2 147 37500 60       | 30 kHz +DUP                     | DV DV                    | ATHRA OF        | 0                     | /KIMRA(             | KDOLLOCO          | KDOLLIK D         | sokine                           |   |     |   |
| 3 147 37500 66       | 00 kHz +DUP                     | DV                       | ACC18JBIOH      | 0                     | /KC1BJBD            | KDOLUKO           | KDOLUK G          | etmouth.                         |   |     |   |
| 4 147.37500 6/       | 30 kHz +DUP                     | DV                       | A:B1wLF0#       | 0                     | /KB1WUA             | KDOLUK C          | KDOLUK 6          | at Freetows                      |   |     |   |
| 5 147.37500 60       | 00.kHz +DUP                     | DV                       | ASB1WUP DE      | 0                     | /KB1WUV             | KDOLLEK C         | KDOLUKS           | of Freetown                      |   |     |   |
| 6 147.37500 EF       | 30 kHz +DUP                     | ۵V                       | /KB1WU10#       | 0                     | /KB1WUN             | V KDOLUO( D       | KDOLLOG           | d Freetove                       |   |     |   |
| 7 147.37500 60       | 001Hz +DUP                      | DV                       | ACTRFLA ON      | 0                     | /K1RFLA             | KEIGLUK Ö         | KDOLUK G          | E River                          |   |     |   |
| B 147.37500 60       | 00 kHz +DUP                     | DV                       | /%IRFIB O#      | 0                     | /K1RFI B            | KDOLUK C          | KDOLUK G          | I River                          |   |     |   |
| 9 147.37500 60       | 001Hz +DUP                      | DV-                      | ACTRFI C: Off   | 0                     | /K1BFLC             | KDOLUK C          | KDOLUK G          | ERivel                           |   |     |   |
| 10 147.37500 60      | 00 kHz +DUP                     | DV                       | /#B12EG.0#      | 0                     | /KB12EG             | C KDOLUK C        | KDOLUK G          | mouth                            |   |     |   |
| 11 147.37500 60      | 001Hz +DUP                      | DV                       | AW1KK #0#       | 0                     | AVIER A             | KDOLUK C          | KDOLUK 0          | eding Hills                      |   |     |   |
| 12 147.37500 60      | 00 MHz +DUP                     | DV                       | /W1KK 80#       | 0                     | AV18X B             | KDOLUK C          | KDOLUK 0          | eding Hills                      |   |     |   |
| 13 147.37500 60      | 00 kHz +DUP                     | DV                       | WIKK COR        | 0                     | WIKK C              | KDOLUK C          | KDOLUK G          | eding Hills                      |   |     |   |
| 14 147.37500.60      | 30 kH: +DUP                     | DV                       | /AA1KK.EQE      | 0                     | AA1KK B             | KDOLUK C          | KDOLUK G          | vence                            |   |     |   |
| 15 147.37500 60      | 30 kHz +DUP                     | DV'                      | AW1DSR OH       | 0                     | /w/t0SR             | B K D GLUK C      | KDOLUK G          | āston                            |   |     |   |
| 16 147.37500 60      | 301H; +DUP                      | DV                       | AV1DSR 0#       | 0                     | Av/105B             | C KDGLUK (        | KDOLUK 6          | iliston .                        |   |     |   |
| 17 147 37500 60      | 301Hz +DUP                      | DV                       | /w1MRA.08       | 0                     | JW/1MRA             | EKDOLUKO          | KDOFTIK B         | apoont                           |   |     |   |
| 18 147.37500 60      | 301Hz +DUP                      | DV                       | /KCIADEO#       | 0                     | /KCIACIB            | KDOLUK C          | KDOLUK G          | eth Oxford                       |   |     |   |
| 19 147 37500 60      | 00 kHz +DUP                     | DV                       | /XETAMF Of      | 0                     | /KCIAMFI            | B KDOLUK C        | KDOLUK G          | utield                           |   |     |   |
| 20 147.37500 60      | 001Hz +DUP                      | DV                       | AWA1JIM O#      | 0                     | /WA1JIM             | REDOLLOS C        | KDOLUK G          | incy                             |   |     |   |
| 21 147.37500 60      | 30 kHz +DUP                     | DV                       | AWA1PLEON       | 0                     | AWA1PLE             | EKDOLUX: C        | KDOLUN G          | sipole                           |   |     |   |
| 2 147.37500 60       | 001Hz +DUP                      | DV                       | AVB1GD Off      | 0                     | Av@1909             | EKDOLUK C         | KDOLUK D          | estiond                          |   |     |   |
| 23 147.37500 60      | 00 kHz +DUP                     | DV                       | AVB160 OF       | 0                     | Av8100              | LKDOFTSK C        | KDOLUK 0          | estiond                          |   |     |   |
| 24 147.37500 60      | OTH2 +DUP                       | DV                       | /K8158JI0#      | 0                     | /K81SBJ0            | KDOLUK C          | KDOLUK G          | extlord                          |   |     |   |
| 25 147.37500.60      | 00 NHz +DUP                     | DV                       | REF03SA OF      |                       | REF039A             | KDOLLOCO          | KDOLUK 6          | F039A - Onio State Wide ARES     |   |     | - |
| 4 . 4 VHF Me         | mones / UHF Mem                 | sies / 1200 Mem          | voriesScan Liné | ta MemoPa             | ad Memories         | DR Menor          | es   Cal C        | elsSatolite MemoriesGPS Memories | 4 |     |   |

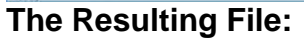

The resulting channels are set up and ready to go.

Your callsign, Rpt 1 Callsign and Rpt 2 Callsign are set automatically... No wondering which suffix goes where, of if it is positioned correctly. That is all done for you.

| mmon 1 Common 2 Ban                                                                                                    | d Settings Tone Control / Scope DV                                                                                                    | /Speech GPS DTMF/                                                                                                    | Network Connectors Filter                                                                                                    | CW/RTTY                                                                                                    |
|----------------------------------------------------------------------------------------------------|----------------------------------------------------------------------------------------------------|----------------------------------------------------------------------------------------------------|----------------------------------------------------------------------------------------------------|----------------------------------------------------------------------------------------------------|
| CW Normal Side<br>1/38<br>Keyboard Layout<br>English<br>Keyboard Type<br>Full Keyboard<br>Mc Up(Down Speed<br>Fast<br>RF + Sol<br>RF + Sol<br>North) Switch AM<br>Auto/Manual<br>North) Switch SSB<br>Auto/Manual | AFC Limit  FM(DV Center Error SSB(CW Sync Tuning PTT Look Monitor Monitor Monitor MonoPad Quantity Sorien Capture [Power] Screen Capture [Power] Screen Capture [Power] Core Capture [Power] Core Capt | Daplay Daplay SW Popup (PIL) SW Popup (PIT) Meter Peak Hold Menory Name Meter Peak Hold Office Popup Power On Check Copering Message Copering Message Scroll Speed Fast Rado Comment | Display Font<br>Basic V<br>Display Type<br>A V<br>Display Language<br>Englah V<br>System Language<br>Englah V<br>LCD Ducklight<br>50% V<br>Tx Meter Select<br>Po V<br>Soreen Saver<br>60 minutes V | Position Format<br>dddfmm.mm <sup>2</sup> v<br>Althude/Distance<br>meter v<br>Speed Units<br>km/h v<br>Temper ature<br>C v<br>Daronictic<br>hPia v<br>Rainfall<br>mes v<br>Wind Speed<br>m/s v |
| SS8 TBW<br>TBW COMP OF#<br>Wide *<br>TBW COMP On                                                                                                    | Dial<br>Main Dial Auto TS<br>High ~~<br>V I Hz Mode                                                                                                    | Sub Band Mute (Tx) Speaker,Phones US8 LAN                                                                                                    | Lock<br>[Speech/Lock] Switch<br>Speech/Lock ~<br>Lock Function<br>Main Dial ~                                                                                                    | Quak Split<br>Quak Split<br>Split Look<br>Split Offset<br>0.000 + MHZ                                                                                                    |

#### Name can be edited

here to better identify the station. Name is what you see on the radio. It is not part of the D-STAR commands for use of the system. It may be all you have to identify the function of a channel. (Notice the frequency is the same for ALL these channels although they each do something different on the D-STAR network.) Make the Name something you understand.

Note: Be sure to turn ON the name display for the radio to use what you enter in the name field.

#### To Use these Settings for D-STAR Fun:

- Save and send the file to the radio.
- Listen on the talk channel.
- Be sure your call sign is registered on the system.
- Check repeater status on info channel.
- Check your connection to repeater on Echo channel.
- Link repeater to a connection of your choice.
- Talk on Talk channel.

HAVE FUN!

| K-9700 Sa                  | nple X                                |                    |                |                    |                     |                   |              |                 |           |               |                   |              |          |                                     |          |                 |                                  |       |
|----------------------------|---------------------------------------|--------------------|----------------|--------------------|---------------------|-------------------|--------------|-----------------|-----------|---------------|-------------------|--------------|----------|-------------------------------------|----------|-----------------|----------------------------------|-------|
| Receive                    | Transmit Other<br>Frequency Frequence | Ditteri<br>Dectars | Reputer<br>Dat | Operating<br>Munde | Name                | Sub-<br>Materia   | Torie Mode   | cress i         | P.Addect  | Rett          | Rpt 2<br>Californ | Labe         | 1        | Latitude Longhade                   | UTC      | But.            |                                  | Lower |
| 449 (750)                  | 444 27500 5:00 MHz                    | OUP. U             | 21             | OV I               | Brickton            | Macouthy          | Now 4        | 54.6112         |           | KBT(AC B      | #BIYACG           | Exact        | 42'00'35 | 071 000014                          | -05:00   | 13 USA Noteent  | Hamachurette Brockhov            |       |
| 14516000                   | 144 56/00 600 kHz                     | DUP                | 2              | DV.                | Booking             | Masserhu          | Hare         | 34 8 Hz         |           | KIMBA C       | KINPUA D          | Exact        | 42720745 | 5"N 011"34'04"W                     | -25.00   | 15 USA Nortwald | Massachusetts Brookline          |       |
| 145 29000                  | 144 59000 500 kHz                     | €UP                | 2              | EV.                | Dattesth            | Massachu          | Mayer        | DEEN            |           | AC18.9 C      | FCIBIE G          | Exact        | 41'37'11 | 079/58/27 W                         | -05/00   | 19 USA Norteen  | Massachusetts Datmovith          |       |
| 147 40500                  | 147.40500                             | 400P               | 2              | DV                 | East Freatown       | Massachai         | Apprix       | 34.0Hz          |           | KETWIN/A      | FETWOWS:          | Esort        | 41.4     |                                     |          |                 |                                  |       |
| 483.77500                  | 444.77500 5-00 HHz                    | QUE                | 8              | 0V                 | EastFreekown        | Manadhu           | No.          | 34340           |           | KBTIW/W/B     | KBIWUWG           | Exect        | 415 05   | shart calculator for DR Memor       | -        |                 |                                  | 100   |
| 47 57500                   | 148 57500 1.00 MHz                    | BUP                | 2              | DV.                | EastFreetown        | Massachu          | Mirer        | SHEHE           |           | RETWO/W D     | #BIWUW 6          | Exact        | 41'4     |                                     | -        |                 |                                  |       |
| 45,29000                   | 148 59000 400 kHz                     | ÊÚP                | 2              | DV.                | FallRow             | Maszarbai         | ALUMA.       | THE HE          |           | KINDI A       | KIRR G            | Exat         | 419      | Select repeater to add to the DR.   | nemates. |                 |                                  |       |
| 49.52500                   | 444.52500 5.00 MHz                    | OUP                | 2              | 04                 | FallFirm            | Manasha           | Harat        | 54%Hy           |           | K1RPLB        | KIBB G            | Exel         | 411      |                                     |          |                 |                                  |       |
| 45 43000                   | 144 02020 100 kHz                     | -EUF               | 2              | ΠV                 | Fallien             | Massechu          | Martan       | 2M EHts         |           | KTER C        | 11101-12          | Load         | 41.2     | 10 CONSTRAINT                       |          | there are the   |                                  |       |
| 45,21000                   | 144 51000 500 kHz                     | EUP                | - 63           | DV                 | Falsouth            | Massachu          | Minte        | 54.010          |           | AB12EG C      | 191259.0          | Approximate  | 411      | E ASick                             |          | 200.000         | arres                            |       |
| 92 50000                   | 1270 50000 12:00 MHz                  | CUP                | 8              | 0V                 | FeedingHills        | Massachu          | North        | 54.6162         |           | WTKK A        | WIKE G            | Exact        | 427      | III Asa                             |          | 1               | <ul> <li>Automorement</li> </ul> |       |
| 183 17500                  | 444.17500 5-00 MHz                    | -QUP               | 8              | DY                 | FeedingHills        | Mattachu          | 1 com        | 74.0147         |           | WINX B        | WIRK G            | Exact        | 420      | = Astala                            |          |                 |                                  |       |
| 45.15000                   | 144 55000 800 kHz                     | CUP                | 2              | EIV.               | Feedingtifilit      | Mazzachu          | Monik        | 54 EHz          |           | W168: C       | WHE B             | Exact        | 421      | III Canada                          |          |                 |                                  | _     |
| M7 17500                   | 442 37500 5-00 MHz                    | CUP                | <u>N</u>       | DV                 | Raterice            | Matterni          | State-       | NI II HZ        |           | ARTER B       | MIKK G            | Attainante   | 47.      | In Discose Central                  |          | L Use Cal       | logn for channel name            | -     |
| 147 07500                  | 442 07500 5 00 MHz                    | OUP                | 2              | 04                 | Holisten            | Mariana           | Margh        | 34.8 HJ         |           | W105R B       | W1DSR G           | Exel         | 421      |                                     |          |                 |                                  |       |
| 45.14000                   | 144 54000 400 kHz                     | CUP                | 12             | DY                 | Holuton             | Mattachu          | Norm         | 24.0102         |           | WIDSR C       | without a         | Logit        | 421      | Torothe cartery                     |          | District        | s Group et et en un              | _     |
| 443 22500                  | 44322501510 MHz                       | EUP                | - 12           | DV.                | Mattornaft          | Marcaches         | Maren        | 34.1.11         |           | WIMEA B       | WIMEA G           | Exatt        | 423      | Her one workern                     |          | (Chickey) a     | a contrap to the test of the     | -     |
| H1 21500                   | 442 27500 5.00 MM2                    | CON.               | 12             | DV                 | Nath Detaid         | MADISTN           | Norw.        | 34.611:         |           | ALTACLE       | KCTADIS           | Exact        | 4275     | <ul> <li>Durate Southern</li> </ul> |          | Ottepla         | ce all existing groups           |       |
| 445 10000                  | 466 10000                             | +DCP               | - 23           | DV.                | Fitter              | Mailachu          | 14-rep       | 34 6 412        |           | KCIME 8       | ECTION D          | Exact        | 473      | Europe Western                      |          | Tel Anne        | of our or Fanara available       | -     |
| 32.99000                   | 432,39000                             | 4008               | 12             | 11V                | drack.              | Matsachu          | Garage .     | 24 0 112        |           | WAND B        | WALLIN'S          | 2,4203       | 30%      | · Germany                           |          | CAN             | a A solution should be serviced  | _     |
| 465-43750                  | 441.43752 5 00 MHz                    | CUP                | - 19           | SVV.               | Waguaie             | Mattachi          | Course-      | 10.0.0.j        |           | WANALI        | WAIPLE G          | Land         | 4475     | + Ditaly                            |          | Serdy to Us     |                                  | -     |
| 42.49000                   | 447.49000 5.00 MHz                    | 40.0               | - 8            | 09                 | werted              | PERIORPH          | 10.00        | 25.1.11         |           | WE700F8       | W01004-0          | EARS         | 42       | - Japan                             |          | and the second  |                                  |       |
| 47 13000                   | 145 70000                             | -00-               | 10             | 104                | Westing .           | Mattachu          | 10.00        | THE DAY         |           | ADJUDIE C.    | WEIGHT G          | E state      | 100      | C Late America                      |          |                 |                                  |       |
| 100.04.000                 | 143.00000 a 00.000                    | dur.               | - 19 -         | are a              | WEINING             | Pratial Pu        | ALC: NO      | and a real      |           | Clarke R      | E SALE O          | 1.Part       | 100      | This tester                         |          | Cheven.         | Resident Street                  | -     |
| 00.01250                   | 43301250 510 MHz                      | CUT                | -8-            | eu.                | Profession and      | Thelevel          | ALC: NO      | VA. N. LL       |           | 529UT E       | CONT O            | -spronuly    | 16.2     | - Children Aleman                   |          | School and      | NELWARD COR                      |       |
| 47.9147A                   | COD 01200 8001043                     | COLO-              | - 13-          | Dist.              | Photos .            | Thullout          |              | 10.510          |           | 5150F 5       | CONDU C           | approximate. | 107-0    | HE TITZY HIRING                     |          |                 |                                  |       |
| 125.01250                  | 1001230 STEMPT                        | THEFT.             | - 8            | The state          | (The Aret           | Theland           | Date         | pe ond          |           | CODUC         | CHELD             | Accounting   | 017      | I LUSA Neval                        |          |                 |                                  | -     |
| <ul> <li>Long a</li> </ul> | INF MARKED                            | 1 COLUMN SALES     | a Logal        | and Marris         | dial Manager        | THE Memory        | Callbards    | Columba Marrier | in the    | Manager and L | present la        | - starspitte | W. T     | USA Movest                          |          |                 |                                  |       |
| and the state of           | contrast from manager                 | Carlos reserves    | - ACMU         | And March          | the set opposite of | The second second | Cartination. | A DESIGN MARKED | and yours | None and a    | _                 |              |          |                                     |          |                 |                                  |       |
|                            |                                       |                    |                |                    |                     |                   |              |                 |           |               |                   |              |          | T D KA to the state                 |          |                 |                                  |       |

## **D-STAR Calculator for DR Memories:**

D-STAR Calculator for DR Memories lists repeaters worldwide for you to update or customize the list in the radio. Easily customize this list for places you plan to travel or places you want to work using a DR memory as your RPT2 repeater.

All repeater nodes are listed. Those the radio can use to transmit will be set automatically for "Repeater Use".

Latitude and Longitude are included where that info is available from the source and the repeater is marked for use.

Click a country, region, state, city or individual repeater.

Use starting channel to replace or carefully add to your list.

No searching for data, it's all right in the RT Systems Programmer.

The D-STAR calculator is updated automatically with the program. Just "Check for Updates" periodically to be sure you have the latest list.

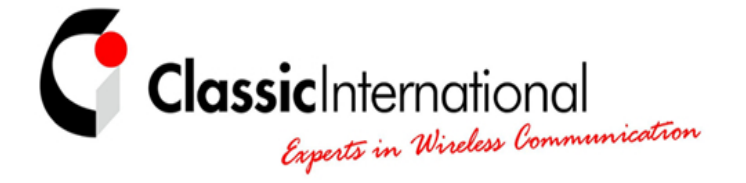

**THE NETHERLANDS** | **Roermond** Tel. +31 (0)475-327390 www.classicinternational.eu

**GERMANY** | **Mönchengladbach** Tel. +49 (0)2166-33061 www.classicinternational.eu